### **KOSTAL 2022**

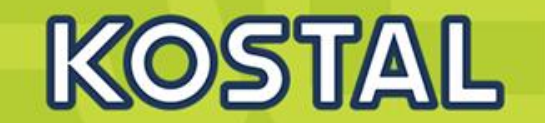

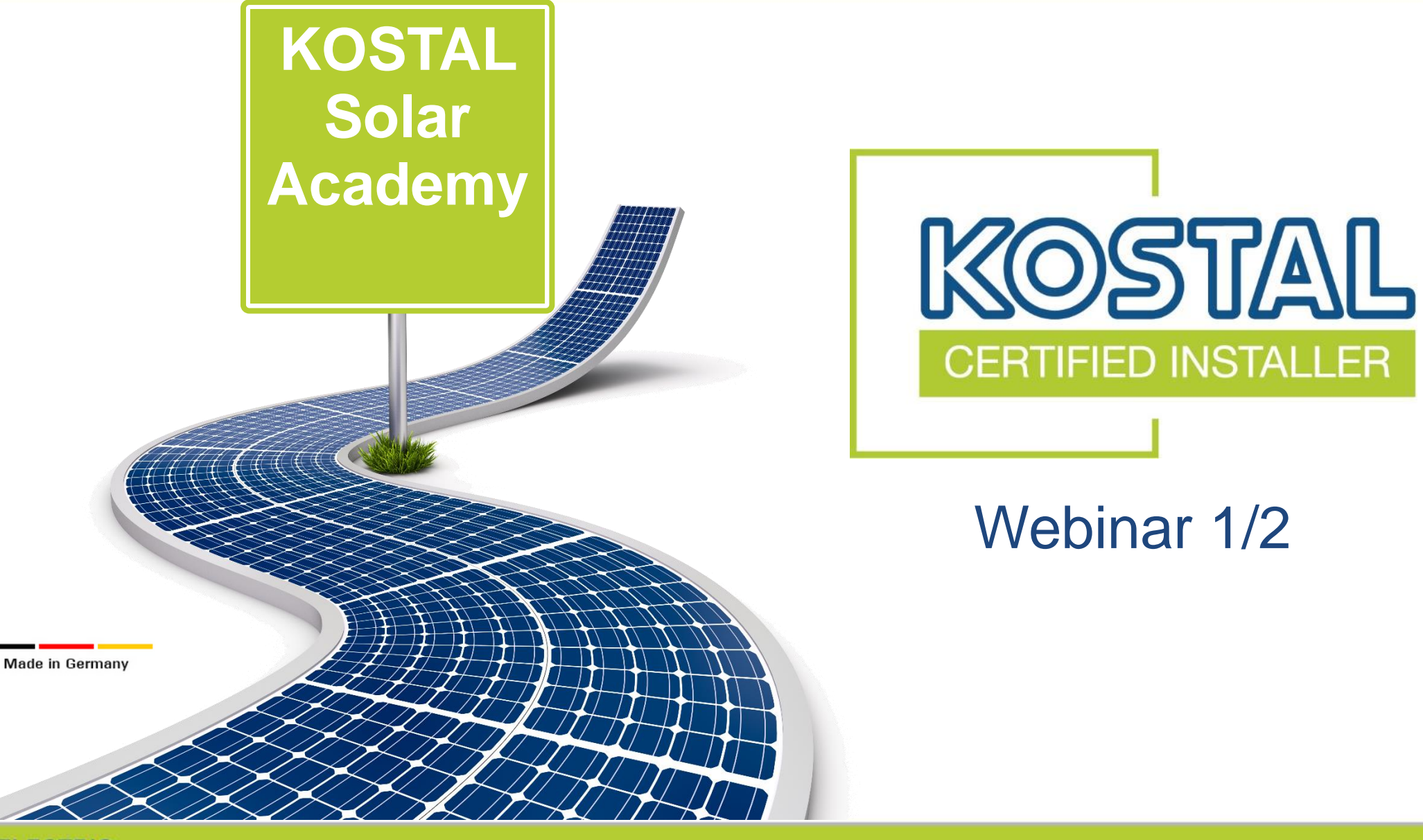

SOLAR ELECTRIC

### **Contenidos ICK 1/2**

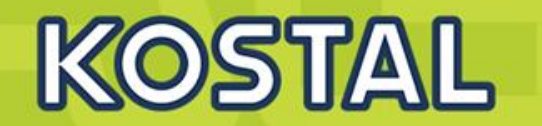

#### **PIKO MP Plus:**

- Especificaciones técnicas y conexiones.
- Puesta en marcha del equipo.
- Diferentes configuraciones y modos de funcionamiento: solar, híbrido y cargador.
- Webserver y funcionalidades.
- Eventos

### Monitorización:

- Creación de una planta en el KOSTAL solar portal.
- Funciones del KOSTAL solar portal

### Webshop, Smart Warranty y Asistencia

### Familia de Inversores KOSTAL

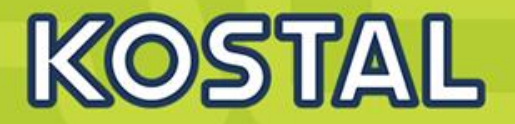

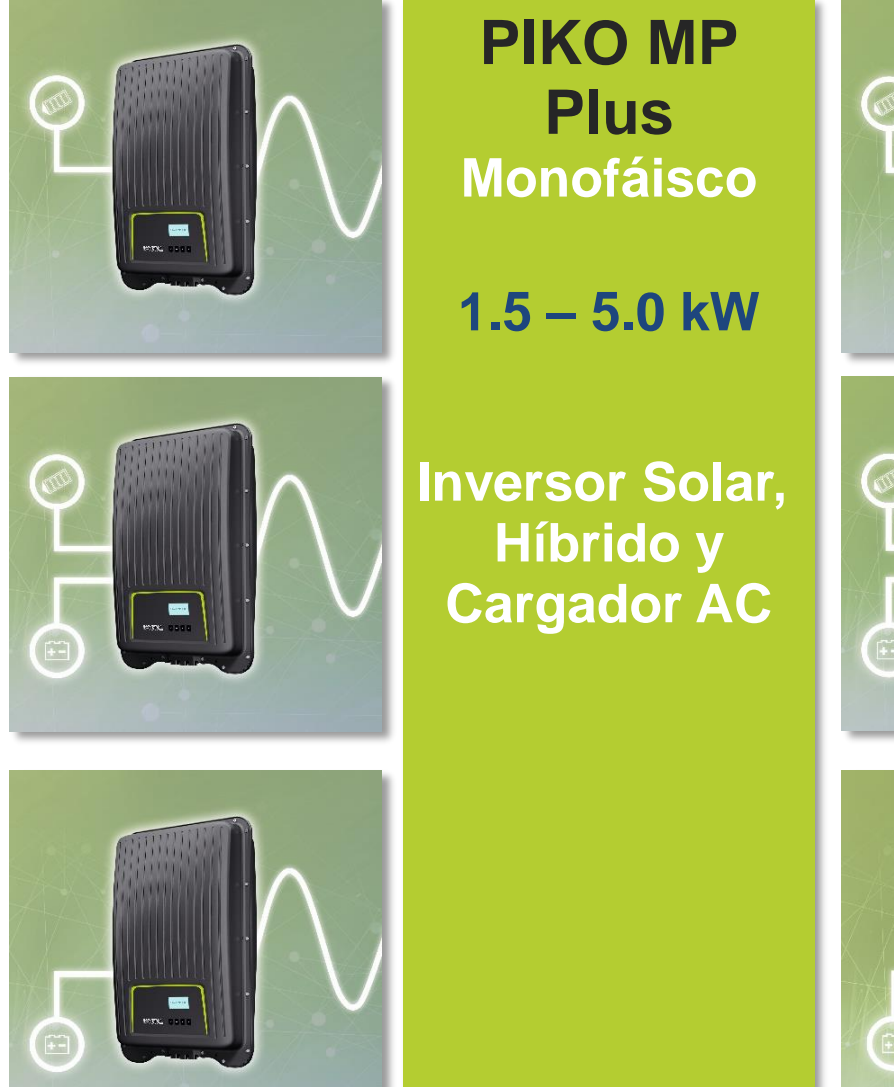

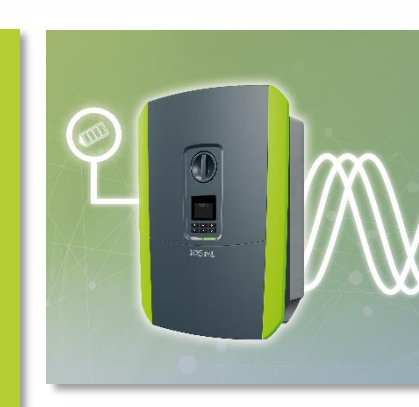

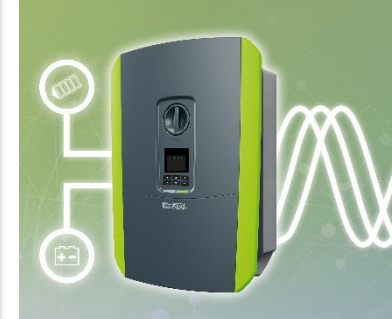

**Inversor Solar** e Híbrido

**PLENTICORE** 

Plus

**Trifásico** 

3.0 - 10.0 kW

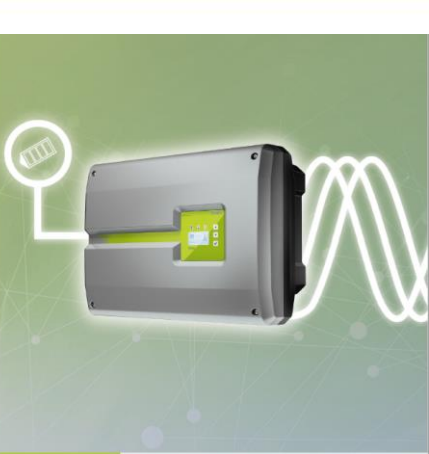

**PIKO Trifásico** 

12-20 kW

**Inversor Solar** 

**PIKO CI Trifásico** 

30/50/60 kW **Inversor Solar** 

**PLENTICORE BI** Trifásico 5.5 & 10.0 kW Inversor **Cargador AC** 

Posibilidad de emitirse Certificado de Limitación de Potencia KOSTAL en todos los modelos

SOLAR ELECTRIC

### **KOSTAL Smart Energy Meter**

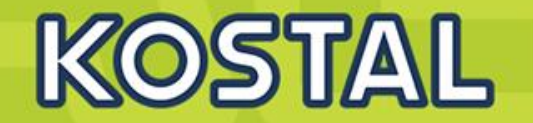

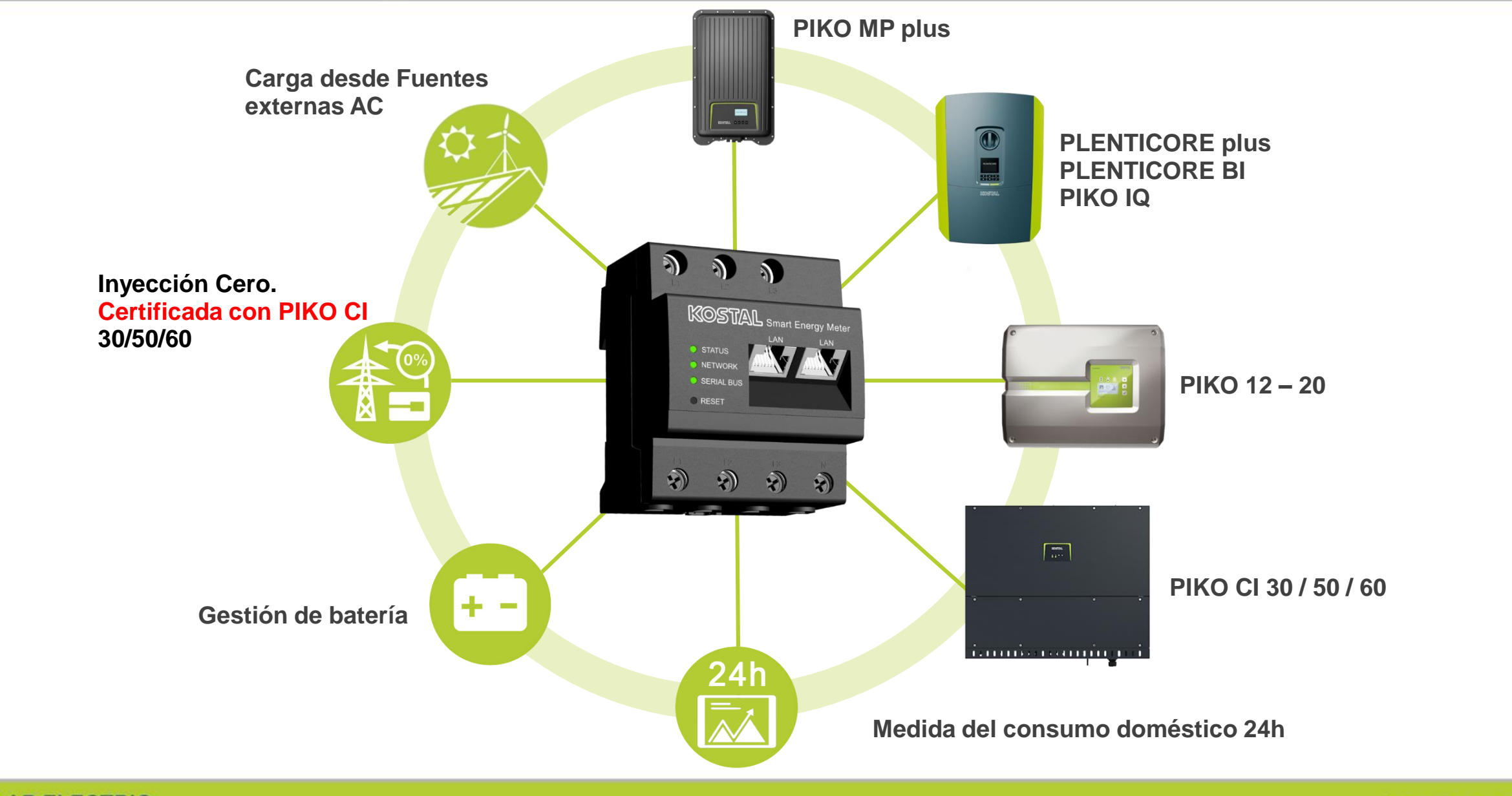

#### SOLAR ELECTRIC

Smart Connections. Tour 2020

© 2019 KOSTAL Solar Electric GmbH

### **PIKO MP plus - Monofásico**

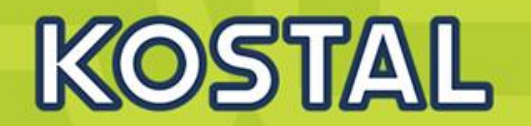

### Ideal para pequeños tejados

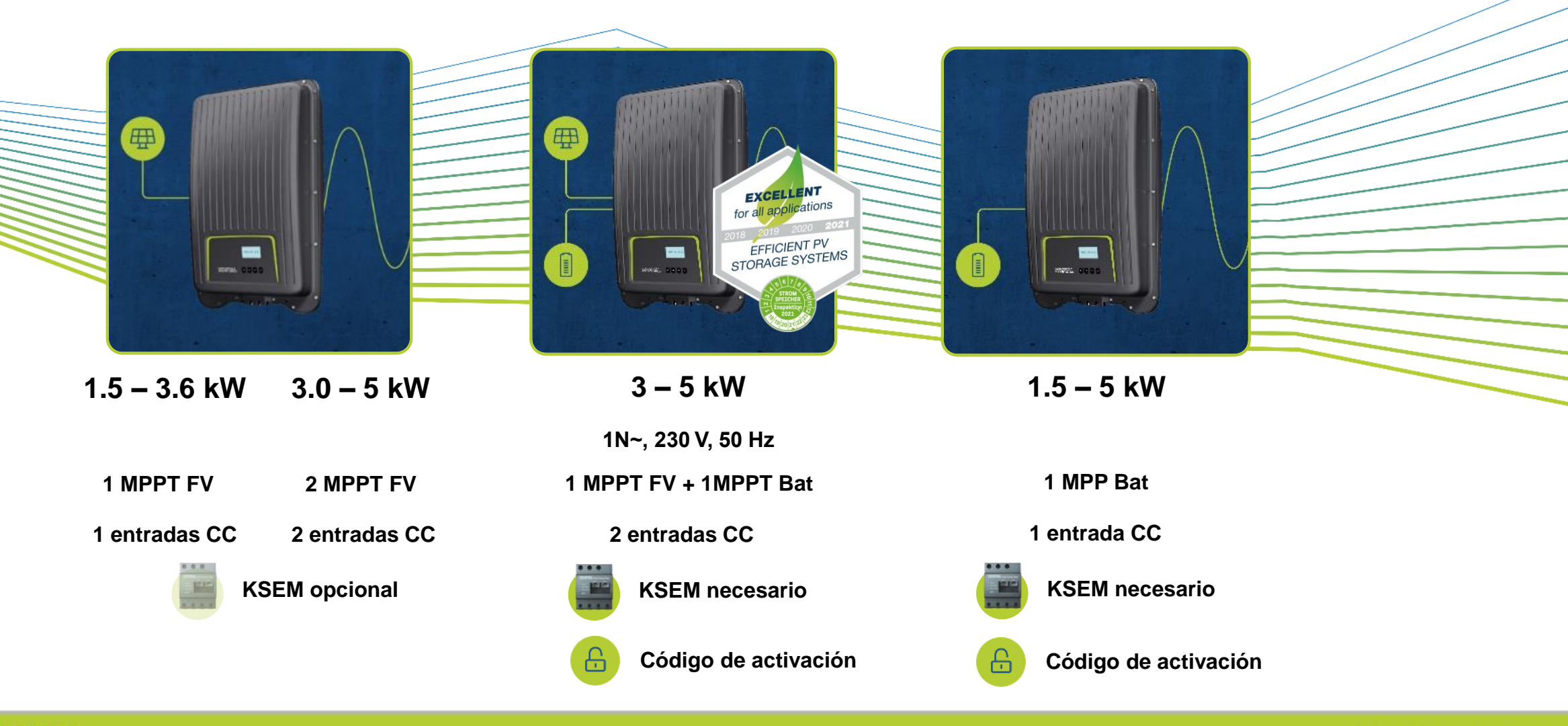

SOLAR ELECTRIC

Smart Connections. Tour 2020

### PIKO MP Plus – Inversor Monofásico 1,5 – 5 kW

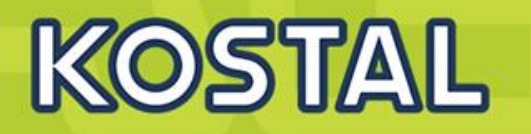

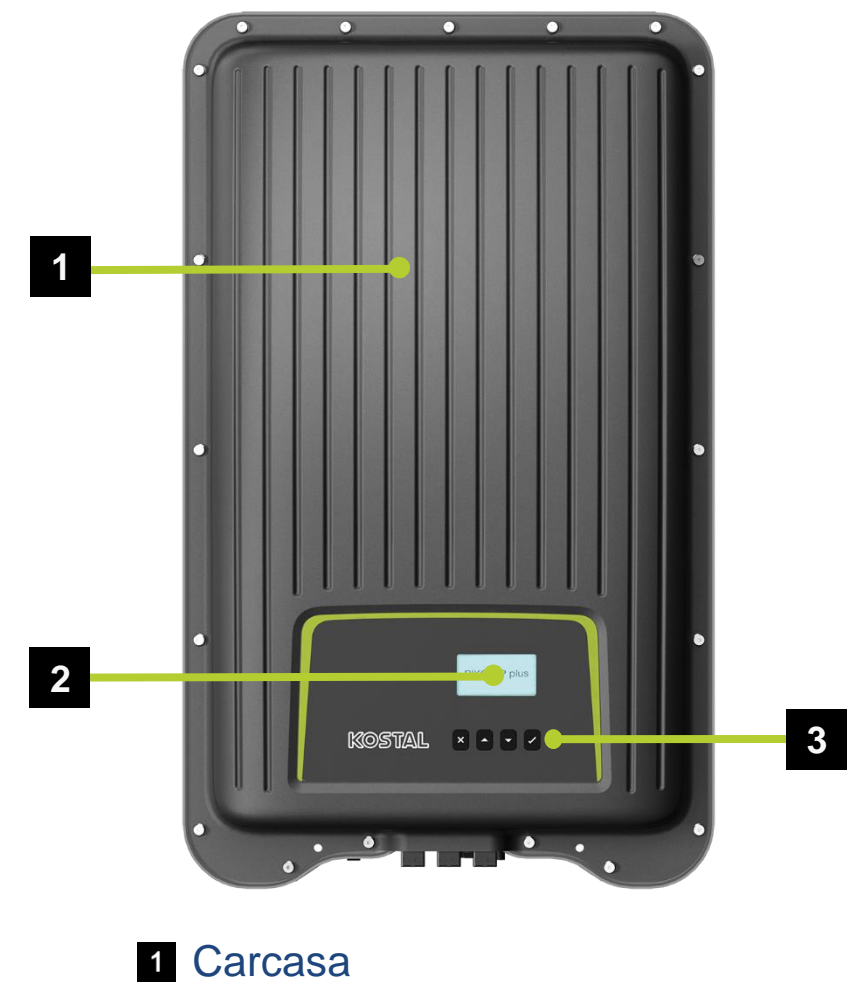

- 2 Display (128 x 64 Pixel)
- 3 Botones de control

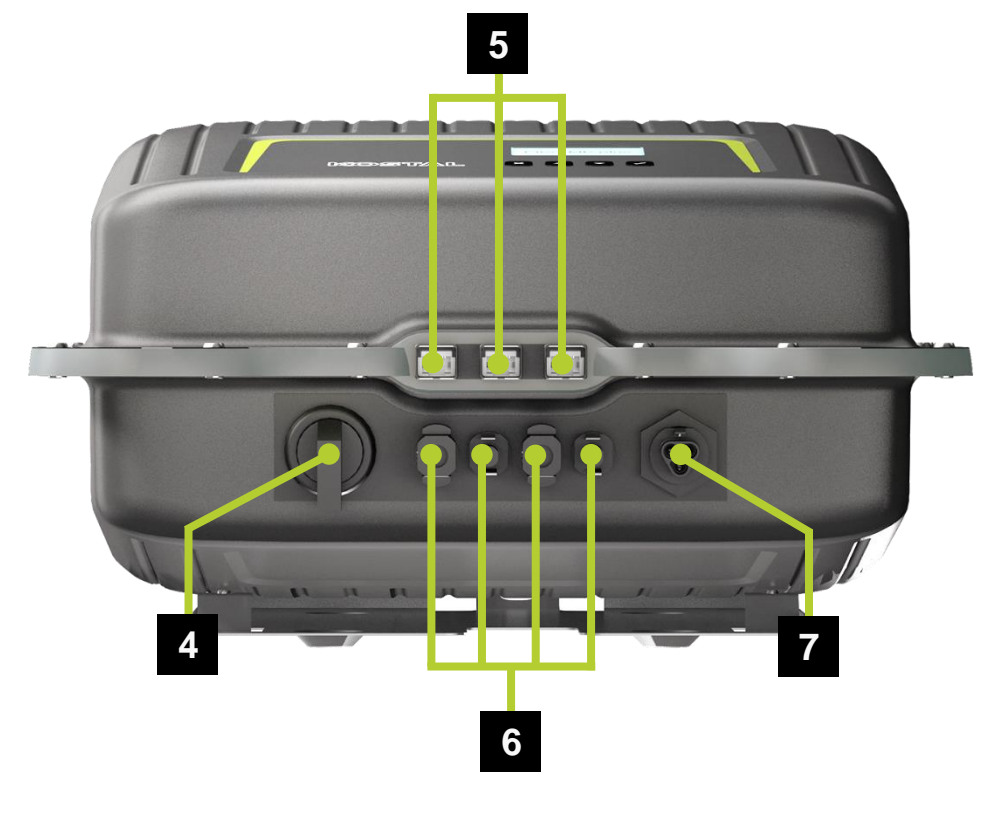

- 4 Interruptor DC
- 5 Puertos de comunicación (Ethernet , Com 1 ,Com 2)
- 6 Entradas DC (conectores SUNCLIX)
- 7 Conector de potencia AC

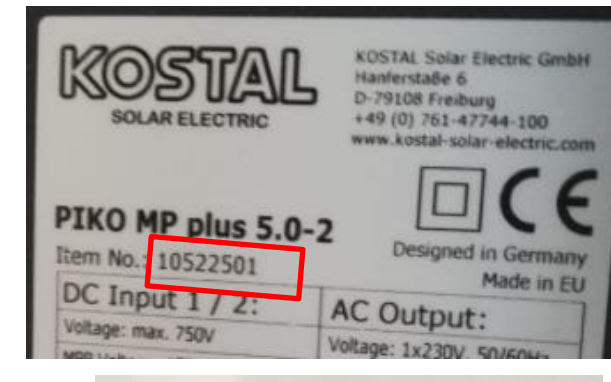

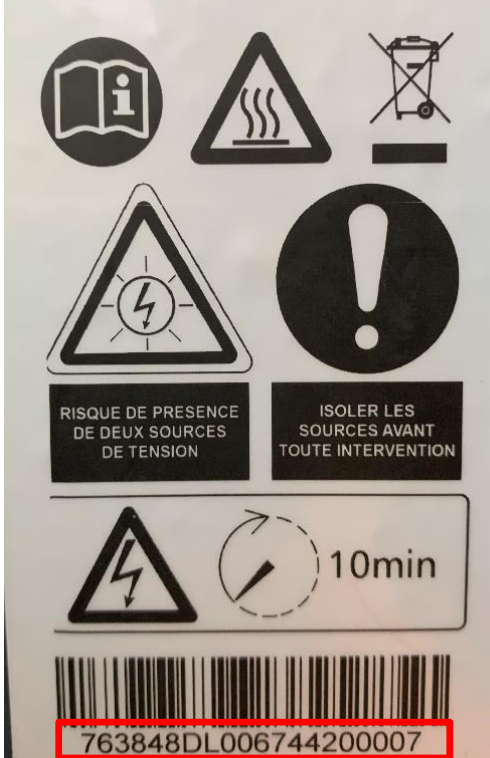

### MP Plus – Compatibilidad con Optimizadores TIGO y gestor de sombras integrado

#### **PowerPeak Scan**

With the PowerPeak scan, the energy yield of the inverter can be improved in the case of partial shadowing of PV strings (e.g. by parts of buildings, trees or power lines). The current MPP is intentionally left for a short time to hereby find the better MPP. The scan is only performed approx. every 10 minutes to impair the total energy yield caused by the brief power reduction during the scan process as little as possible.

The PowerPeak scan can be switched off in "Settings" > "Service" > "PowerPeak Scan".

| Service         |  |
|-----------------|--|
| Fixed voltage   |  |
| PowerPeak Scan  |  |
| Factory setting |  |

| POwerPe | dK | SCOLL |  |
|---------|----|-------|--|
| • On    |    |       |  |
| O Off   |    |       |  |

<u>Compatibilidad con Optimizadores TIGO TS4</u>

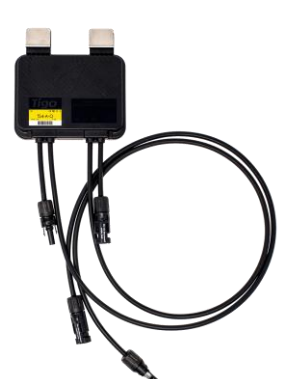

### **PIKO MP Plus – Características Eléctricas**

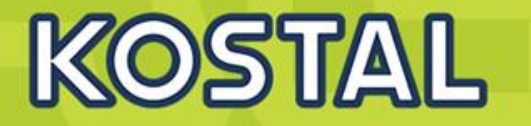

|   | Clase de potencia                                                                                        |     | 1.5-1       | 2.0-1       | 2.5-1       | 3.0-1 3.0-2   | 3.6-1   | 3.6-2       | 4.6-2       | 5.0-24)     |  |  |
|---|----------------------------------------------------------------------------------------------------|-----|-------------|-------------|-------------|---------------|---------|-------------|-------------|-------------|--|--|
|   | Potencia fotovoltaica máx. (cos $\varphi = 1$ )                                                          | kWp | 2,3         | 3,0         | 3,75        | 4,5           | 4,5 5,4 |             | 6,9         | 7,5         |  |  |
|   | Potencia CC nominal                                                                                      | kW  | 1,54        | 2,05        | 2,56        | 3,07          | З,      | 77          | 4,74        | 5,2         |  |  |
|   | Tensión de entrada nominal (U <sub>CC,r</sub> )                                                          | V   | 350         |             |             |               |         |             |             |             |  |  |
|   | Tensión de entrada de inicio (U <sub>cCinicio</sub> )                                                    | V   |             |             |             | 75            |         |             |             |             |  |  |
|   | Rango de tensión de entrada (U <sub>COmin -</sub> U <sub>COmix</sub> )                                   | V   | 75-450      |             |             |               | 75-750  |             |             |             |  |  |
| 3 | Rango de tensión de trabajo PMP (U <sub>PMPtrabmin</sub> - U <sub>PMPtrabmáx</sub> )                     | V   | 75-360      |             |             | 75-600        |         |             |             |             |  |  |
|   | Rango PMP con potencia nominal en el modo de un seguidor (U <sub>PMPmin</sub> - U <sub>PMPmix</sub> )    | V   | 120-<br>360 | 160-<br>360 | 200-<br>360 | 230-600       | 280     | -600        | 360-<br>600 | 360-<br>600 |  |  |
|   | Rango PMP con potencia nominal en el modo de dos seguidores (U <sub>PMPmin</sub> - U <sub>PMPmáx</sub> ) | V   | -           | 2           | ÷           | - 115-<br>600 |         | 140-<br>600 | 180-<br>600 | 180-<br>600 |  |  |
| 3 | Tensión de trabajo máx. (U <sub>CCtrabmáx</sub> )                                                        | V   |             | 450         |             |               | 7       | 50          |             |             |  |  |
|   | Corriente de entrada máx. (I <sub>DCmax</sub> ) por entrada CC                                           | А   |             |             |             | 13            |         |             |             |             |  |  |
|   | Corriente de cortocircuito FV máx. ( $I_{\mbox{\scriptsize SC\_PV}}$ ) por entrada CC                    | A   |             |             |             | 15            |         |             |             |             |  |  |
|   | Working voltage for battery input ( $U_{DCworkbatmin} - U_{DCworkbatmax}$ )                              | V   |             | 75-360      | )           |               | 75      | -600        |             |             |  |  |
|   | Max. charging current/discharging current at battery input                                               | А   |             |             |             | 13/13         | 3       |             |             |             |  |  |
| Ś | Tensión de salida mín. (U <sub>cAmín</sub> )                                                             | V   |             |             |             | 185           |         |             |             |             |  |  |
| J | Tensión de salida máx. (U <sub>CAmáx</sub> )                                                             | V   |             |             |             | 276           |         |             |             |             |  |  |

SOLAR ELECTRIC

© 2019 KOSTAL Solar Electric Gmbl

### **Configuraciones PIKO MP Plus**

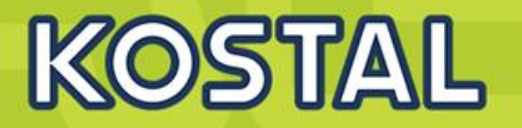

|          |     | Configuraciones                                                               | Conexión RS485<br>Inversor - KSEM | Inyección<br>Cero | KSEM<br>instalado en<br>Posición de<br>Red | Conexión a<br>Internet<br>Inversor /es | Conexión a<br>Internet<br>KSEM |
|----------|-----|-------------------------------------------------------------------------------|-----------------------------------|-------------------|--------------------------------------------|----------------------------------------|--------------------------------|
|          | 1   | <u>1x PIKO MP Plus modo solar – KSEM esclavo</u>                              | $\checkmark$                      | $\checkmark$      | $\checkmark$                               | $\checkmark$                           | *                              |
| Solar    | 1.1 | <u>1x PIKO MP Plus modo solar –</u><br>KSEM master TCP                        | *                                 | ×                 | $\checkmark$                               | $\checkmark$                           | $\checkmark$                   |
|          | 1.2 | <br>2 o más PIKO MP Plus modo solar –<br>KSEM master                          | *                                 | *                 | $\checkmark$                               | $\checkmark$                           | $\checkmark$                   |
| qo       | 2   | <u>1x PIKO MP Plus – modo híbrido</u>                                         | $\checkmark$                      | $\checkmark$      | $\checkmark$                               | $\checkmark$                           | $\checkmark$                   |
| Híbrid   | 2.1 | <u>1x PIKO MP Plus – Modo híbrido +</u><br><u>1x Inversor modo solar</u>      | $\checkmark$                      | *                 | $\checkmark$                               | $\checkmark$                           | $\checkmark$                   |
| Cargador | 3   | <u>1x PIKO MP Plus – Modo cargador +</u><br>Inversores modo solar<br>Retrofit | $\checkmark$                      | *                 | $\checkmark$                               | $\checkmark$                           | $\checkmark$                   |

### **1 x PIKO MP Plus**

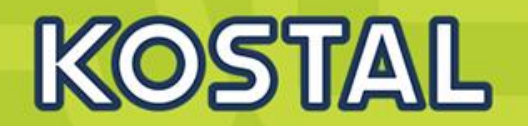

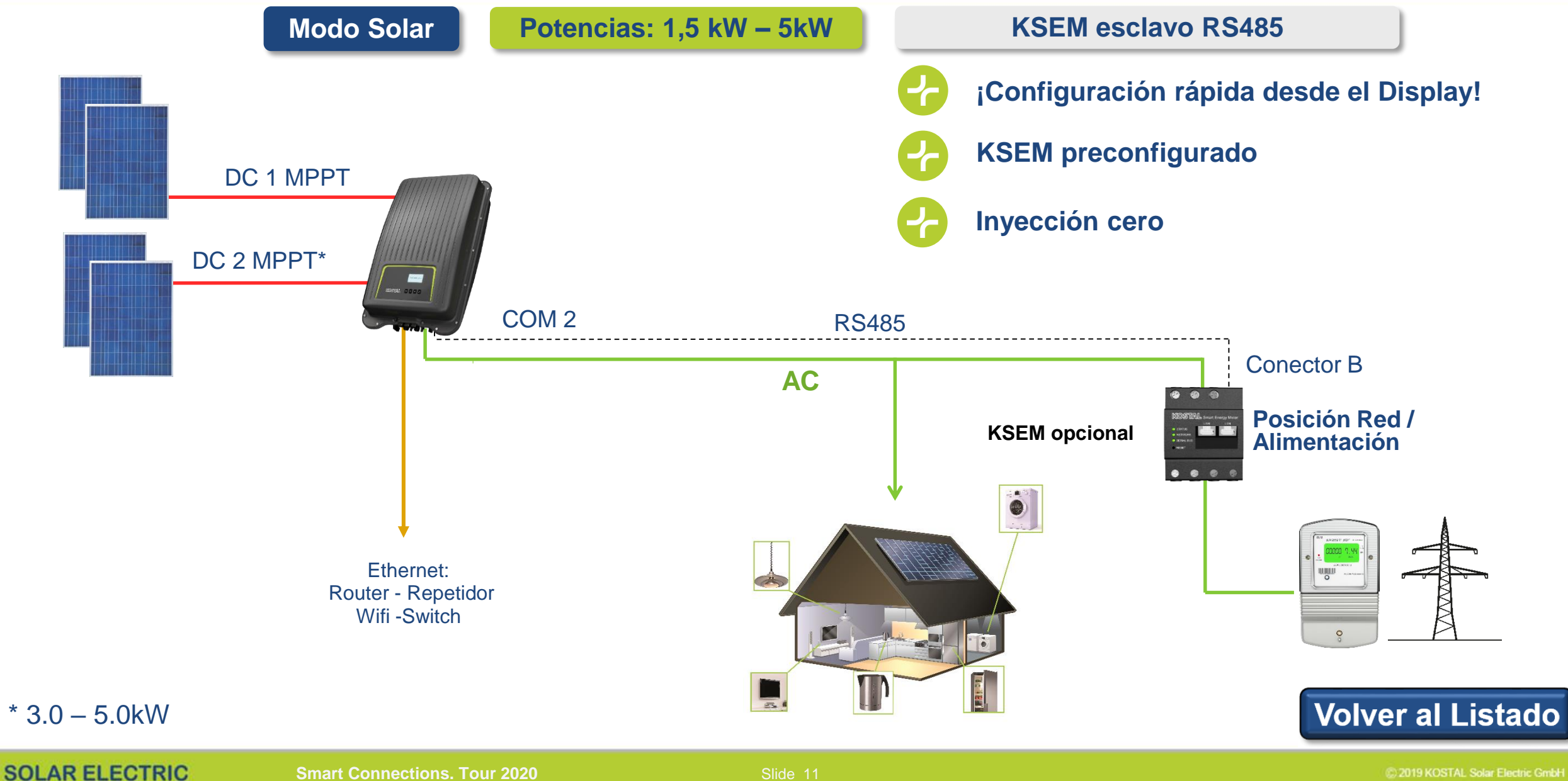

### **Conexionado KSEM - Modo Esclavo RS485**

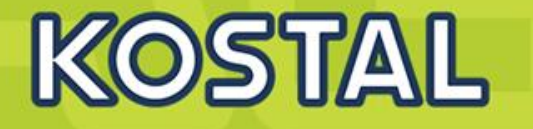

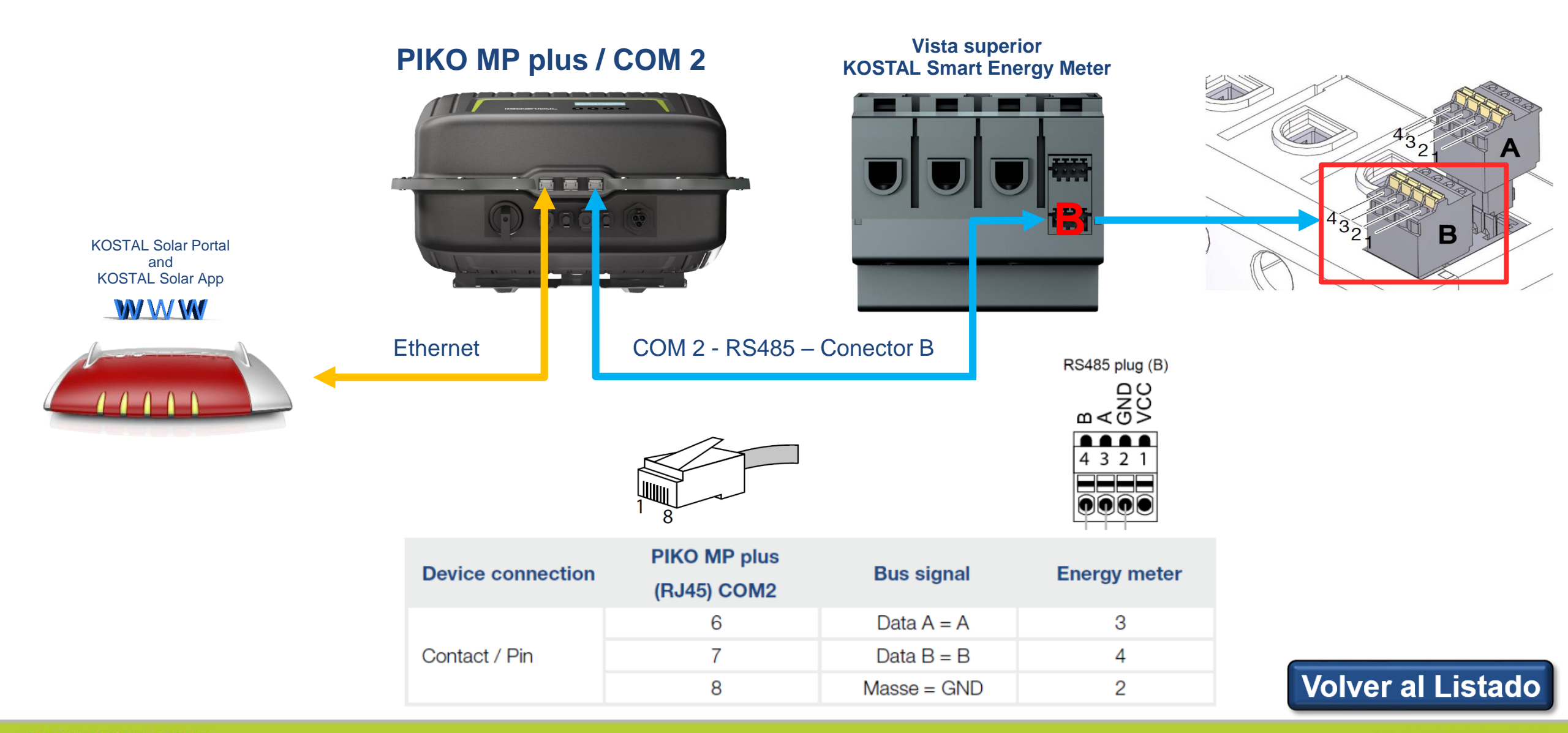

### PIKO MP plus – vatímetros compatibles modo esclavo FV

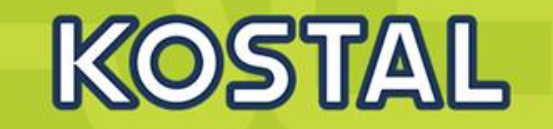

| Туре                                                   | Phases | FW<br>FW<br>from HMI<br>APP<br>PIKO MP<br>plus | <u>ج</u> | (100%)2 | <b>(1</b> ), |
|--------------------------------------------------------|--------|------------------------------------------------|----------|---------|--------------|
| ABB - B23                                              | 3      | 3.4.0                                          | Х        | Х       |              |
| B+G - SDM120-Modbus                                    | 1      | 3.4.0                                          | Х        |         |              |
| B+G - SDM220-Modbus                                    | 1      | 3.4.0                                          | Х        |         |              |
| B+G - SDM230-Modbus                                    | 1      | 3.4.0                                          | Х        |         |              |
| B+G - SDM630-Modbus                                    | 3      | 3.4.0                                          | Х        |         |              |
| Carlo Gavazzi - EM24-DIN.AV9.3.X.IS.X                  | 3      | 3.4.0                                          | Х        |         |              |
| Carlo Gavazzi - EM330/340-Modbus                       | 3      | 3.5.0                                          | Х        |         |              |
| Carlo Gavazzi - ET330/340-Modbus                       | 3      | 3.5.0                                          | х        |         |              |
| Herholdt - ECS1-63 CP Modbus (ECSEM213 / ECSEM214MID)  | 1      | 3.4.0                                          | Х        |         |              |
| Herholdt - ECS3-80 B Modbus (ECSEM 72)                 | 3      | 3.4.0                                          | Х        |         |              |
| Herholdt - ECS3-63 CP Modbus (ECSEM113/ECSEM114MID)    | 3      | 3.4.0                                          | Х        |         |              |
| Janitza - B21 312-10J Modbus                           | 1      | 3.5.0                                          | Х        | Х       |              |
| Janitza - B23 312-10J Modbus                           | 3      | 3.5.0                                          | Х        | Х       |              |
| Janitza - ECS1-63 CP Modbus (ECSEM213/ECSEM214MID)     | 1      | 3.4.0                                          | Х        |         |              |
| Janitza - ECS3-5 Basic MID Modbus (ECSEM68MID)         | 3      | 3.4.0                                          | Х        |         |              |
| Janitza - ECS3-63 CP Modbus (ECSEM113/ECSEM114MID)     | 3      | 3.4.0                                          | Х        |         |              |
| KDK-Dornscheldt - KDK PRO380-Mod                       | 3      | 3.4.0                                          | Х        |         |              |
| KOSTAL Solar Electric GmbH - KOSTAL Smart Energy Meter | 3      | 3.9.0                                          | Х        | Х       | X 4          |
| Schneider Electric - IEM3155 (A9MEM3155)               | 3      | 3.4.0                                          | Х        |         |              |
| TQ System GmbH - B-Control EM300LR                     | 3      | 3.4.0                                          | Х        | Х       |              |
|                                                        |        |                                                |          |         |              |

#### ¡Vatímetros monofásicos!

<sup>1</sup> For Building consumption

<sup>2</sup> For dynamic active power control.

The energy meter can be used instead of a ripple control receiver for dynamic active power control.

<sup>3</sup> For use with a battery

<sup>4</sup> A description of the KSEM with battery management for the PIKO MP plus can be found in the separate operating instructions for the KOSTAL Smart Energy Meter.

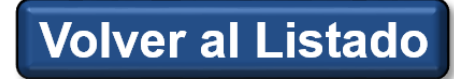

### **1.1 1 x PIKO MP Plus – No RS485**

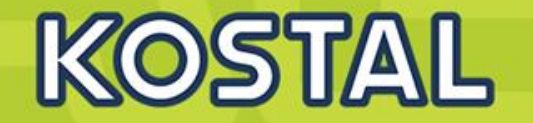

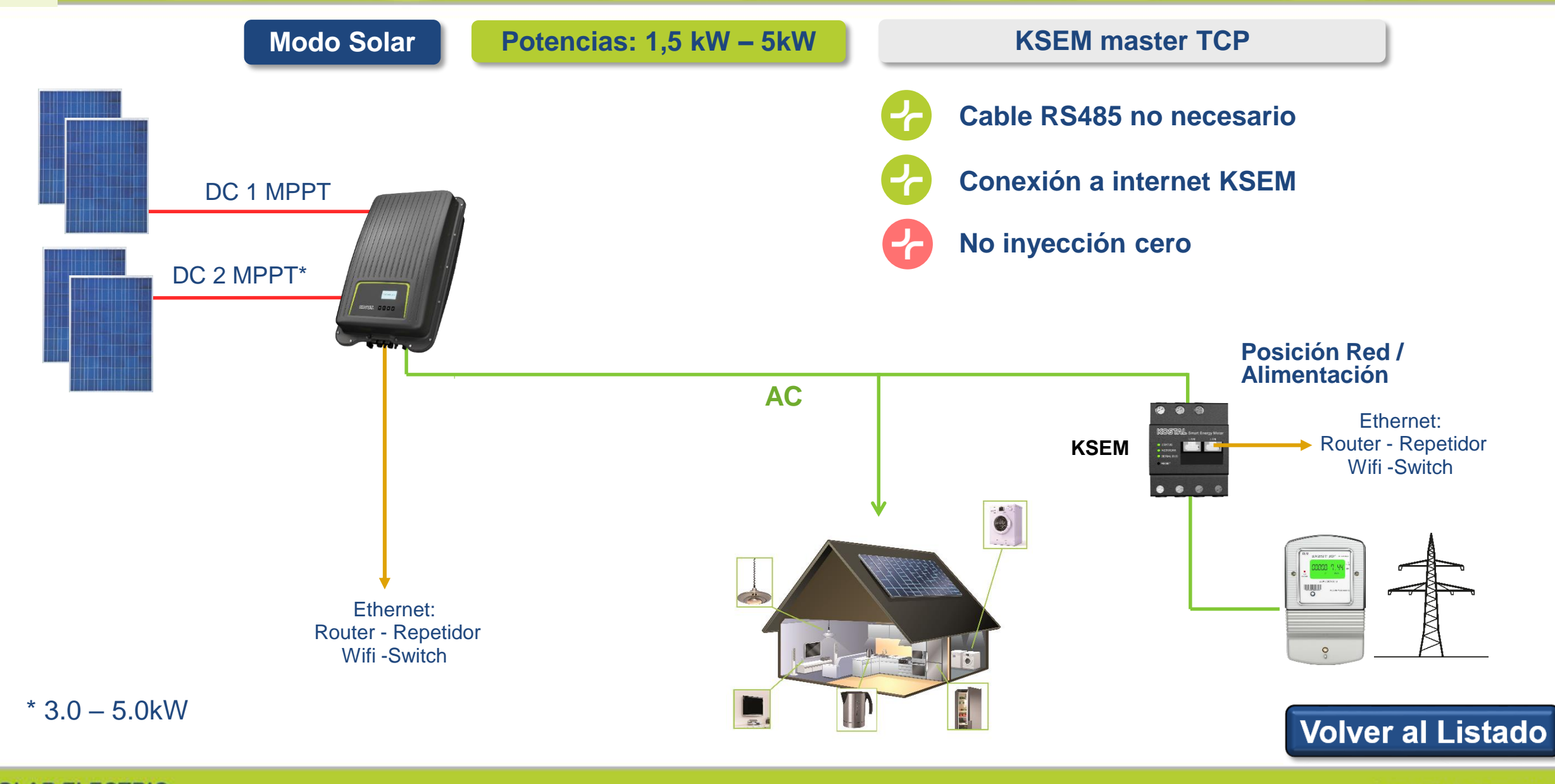

### 1.2 2 o más x PIKO MP Plus – No RS485

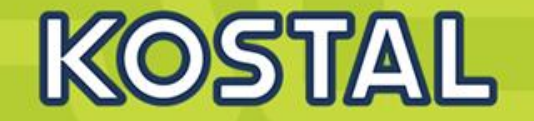

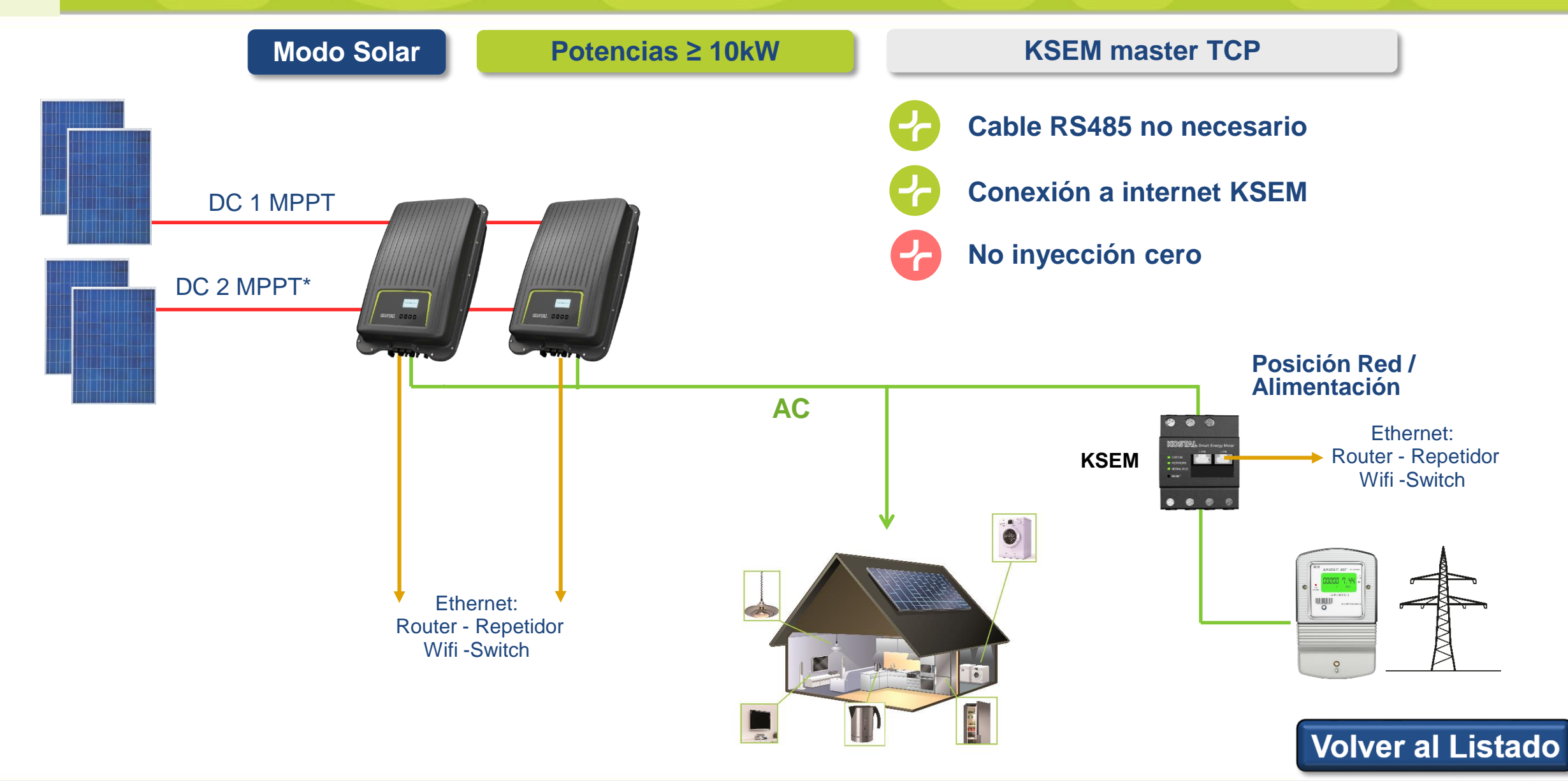

### ¿Podemos mejorar la autosufiencia de una instalación?

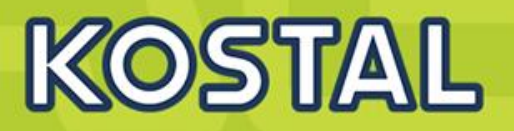

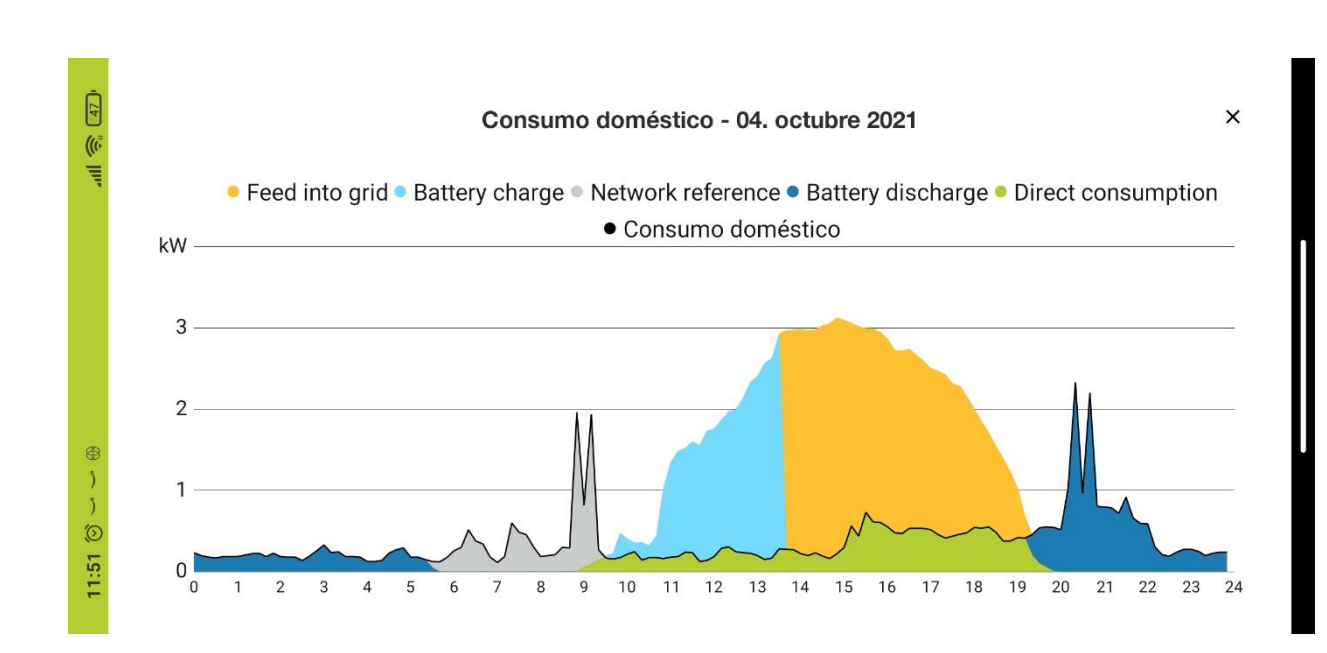

#### > La batería virtual

- Activa la batería virtual con el botón deslizable
- Selecciona la capacidad de batería
- El ratio de autoconsumo se recalcula

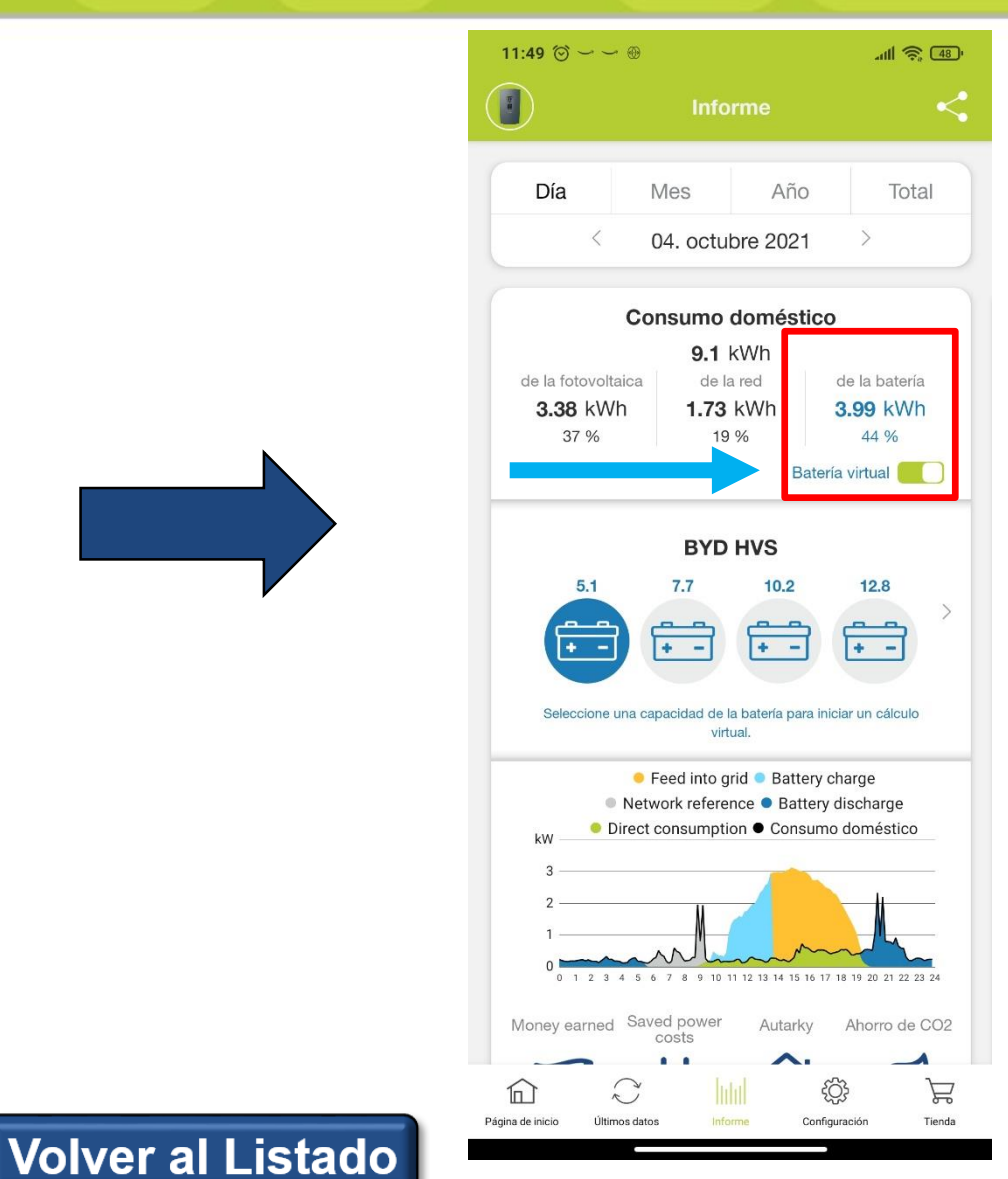

### **MP Plus con baterías**

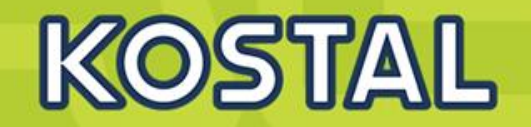

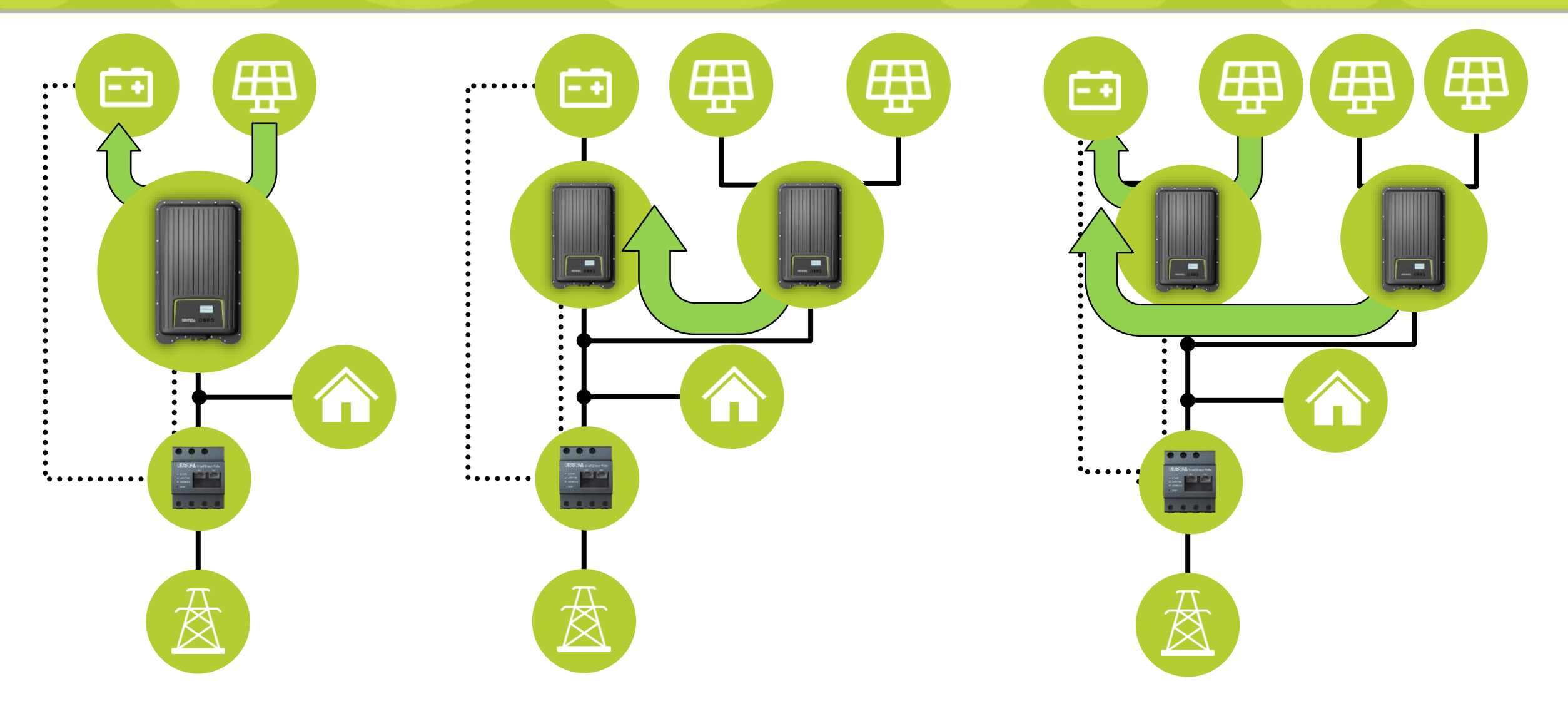

### Inversor Monofásico MP plus 1,5 – 5,0 kW

# KOSTAL

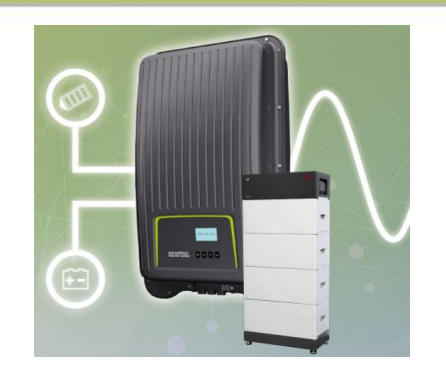

Posibilidad de conectar 3 x HVS

Ejemplo: Inversor MP Plus 5kW + Bateria (10 kWh)

- $P_{inst. BAT} = V_{BAT} x I máx_{MPPT}$
- HVS 10.2 (9,73kWh)

 $P_{inst. Max BAT} = 409 V \times 13 A = 5,31 kW = 5 kW$ 2 horas a P inst Max Bat.

• HVM 11.0 (10,49 kWh)

P<sub>inst. Max BAT</sub> = 204 V x 13 A = 2,65 kW

4 horas a P inst Max Bat.

| BYD Battery-Box Premium HVS/HVM <sup>5)</sup>       |                     | HVS<br>5.1 | HVS<br>7.7    | HVS<br>10.2                             | HVS<br>12.8    | HVM<br>8.3     | HVM<br>11.0   | HVM<br>13.8       | HVM<br>16.6                         | HVM<br>19.3         | HVM<br>22.1     |                 |  |
|-----------------------------------------------------|---------------------|------------|---------------|-----------------------------------------|----------------|----------------|---------------|-------------------|-------------------------------------|---------------------|-----------------|-----------------|--|
| Module type                                         |                     |            | 2.56          | 2.56kWh, 102.4V, 25Ah,<br>38kg, LiFePO4 |                |                |               |                   | 2.76kWh, 51.2V, 53Ah, 38kg, LiFePO4 |                     |                 |                 |  |
|                                                     | PIKO MP plus 1.5-1  | kW         | 1.5           | 1.5                                     |                | 2)             |               | 1.5               |                                     |                     |                 |                 |  |
|                                                     | PIKO MP plus 2.0-1  | kW         | 2.0           | 2.0                                     |                |                |               | 2.0               | 2)                                  |                     |                 |                 |  |
|                                                     | PIKO MP plus 2.5-1  | kW         | 2.5           | 2.5                                     |                |                | 2.5           | 2.5               |                                     |                     |                 |                 |  |
| Max.                                                | PIKO MP plus 3.0-1  | kW         | 2.66          | 3.0                                     | 3.0            | 3.0            | 2.0           | <mark>2.66</mark> | 3.0                                 | 3.0                 | 3.0             | 3.0             |  |
| Power consumption / charging capacity <sup>31</sup> | PIKO MP plus 3.0-2  | kW         | 2.66          | 3.0                                     | 3.0            | 3.0            | 2.0           | 2.66              | 3.0                                 | 3.0                 | 3.0             | 3.0             |  |
| battery in connection with                          | PIKO MP plus 3.6-1  | kW         | 2.66          | 3.6                                     | 3.6            | 3.6            | 2.0           | 2.66              | 3.33                                | 3.6                 | 3.6             | 3.6             |  |
|                                                     | PIKO MP plus 3.6-2  | kW         | 2.66          | 3.6                                     | 3.6            | 3.6            | 2.0           | 2.66              | 3.33                                | 3.6                 | 3.6             | 3.6             |  |
|                                                     | PIKO MP plus 4.6-2  | kW         | 2.66          | 3.99                                    | 4.6            | 4.6            | 2.0           | <mark>2.66</mark> | 3.33                                | 3.99                | 4.66            | 4.66            |  |
|                                                     | PIKO MP plus 5.0-26 | kW         | 2.66          | 3.99                                    | 5.0            | 5.0            | 2.0           | 2.66              | 3.33                                | 3. <mark>9</mark> 9 | 4.66            | 5.0             |  |
| Usable capacity 95%/100% Do                         | D <sup>4]</sup>     | kWh        | 4.86/<br>5.12 | 7.30/<br>7.68                           | 9.73/<br>10.24 | 12.16/<br>12.8 | 7.87/<br>8.28 | 10.49/<br>11.04   | 13.11/<br>13.8                      | 15.73/<br>16.56     | 18.35/<br>19.32 | 20.98/<br>22.08 |  |
| Number of battery modules                           |                     |            | 2             | 3                                       | 4              | 5              | 3             | 4                 | 5                                   | 6                   | 7               | 8               |  |
| Nominal voltage                                     |                     | V          | 204           | 307                                     | 409            | 512            | 153           | 204               | 256                                 | 307                 | 358             | 409             |  |
| Voltage range                                       |                     | V          | 160-<br>240   | 240-<br>360                             | 320-<br>480    | 400-<br>600    | 120-<br>180   | 160-<br>240       | 200-<br>300                         | 240-<br>360         | 280-<br>420     | 320-<br>480     |  |

**P**<sub>instantanea</sub> = **P**<sub>Inversor</sub>

No válido por valor V fuera de rango

No válidado

Volver al Listado

### 2 1 x PIKO MP Plus + 1 x batería

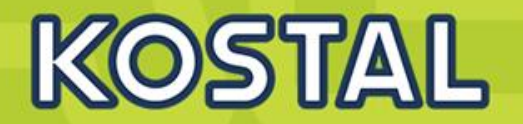

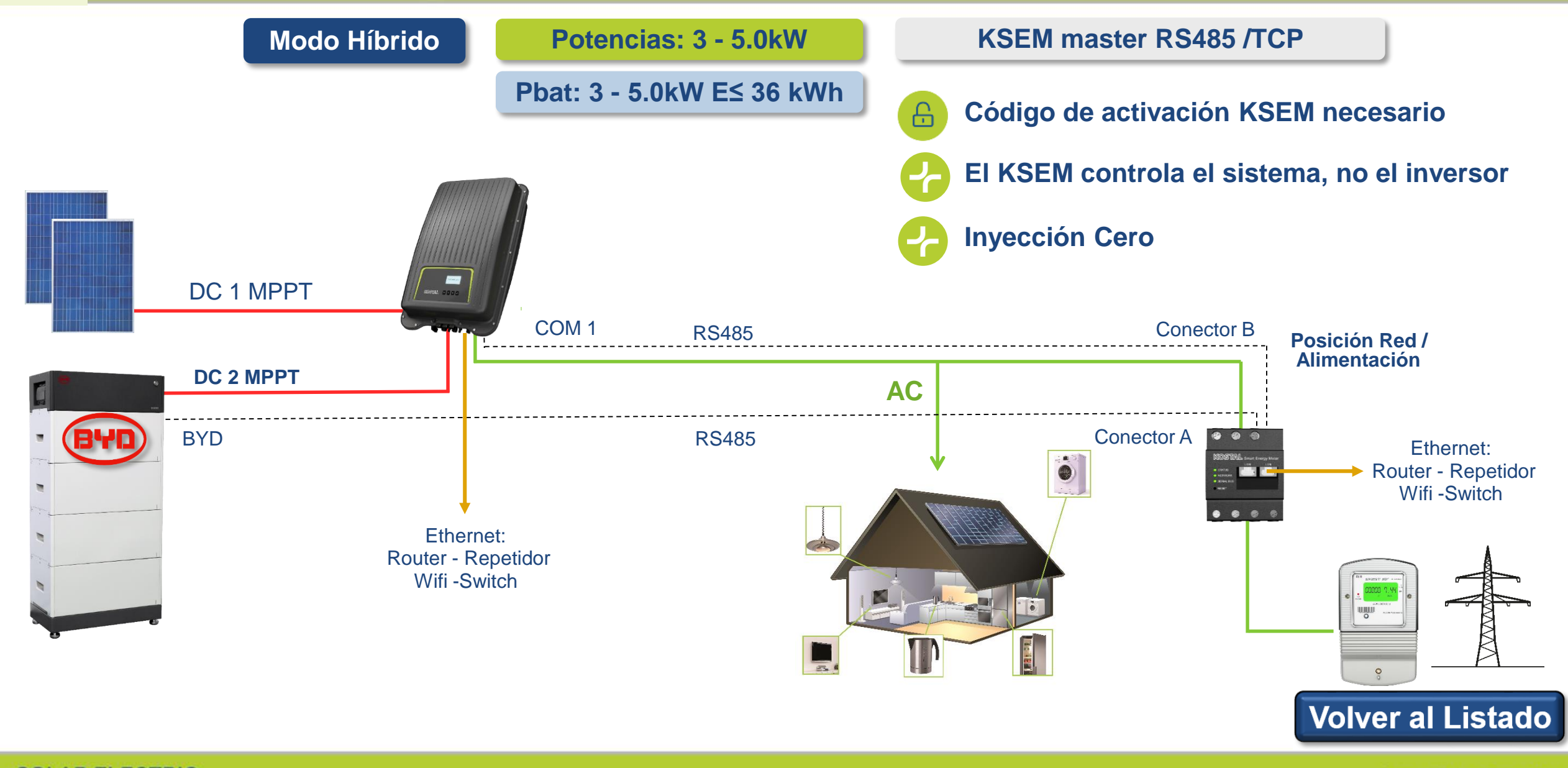

### 2.1 2 x PIKO MP Plus + 1 x batería

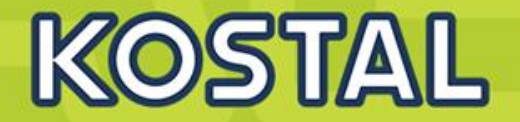

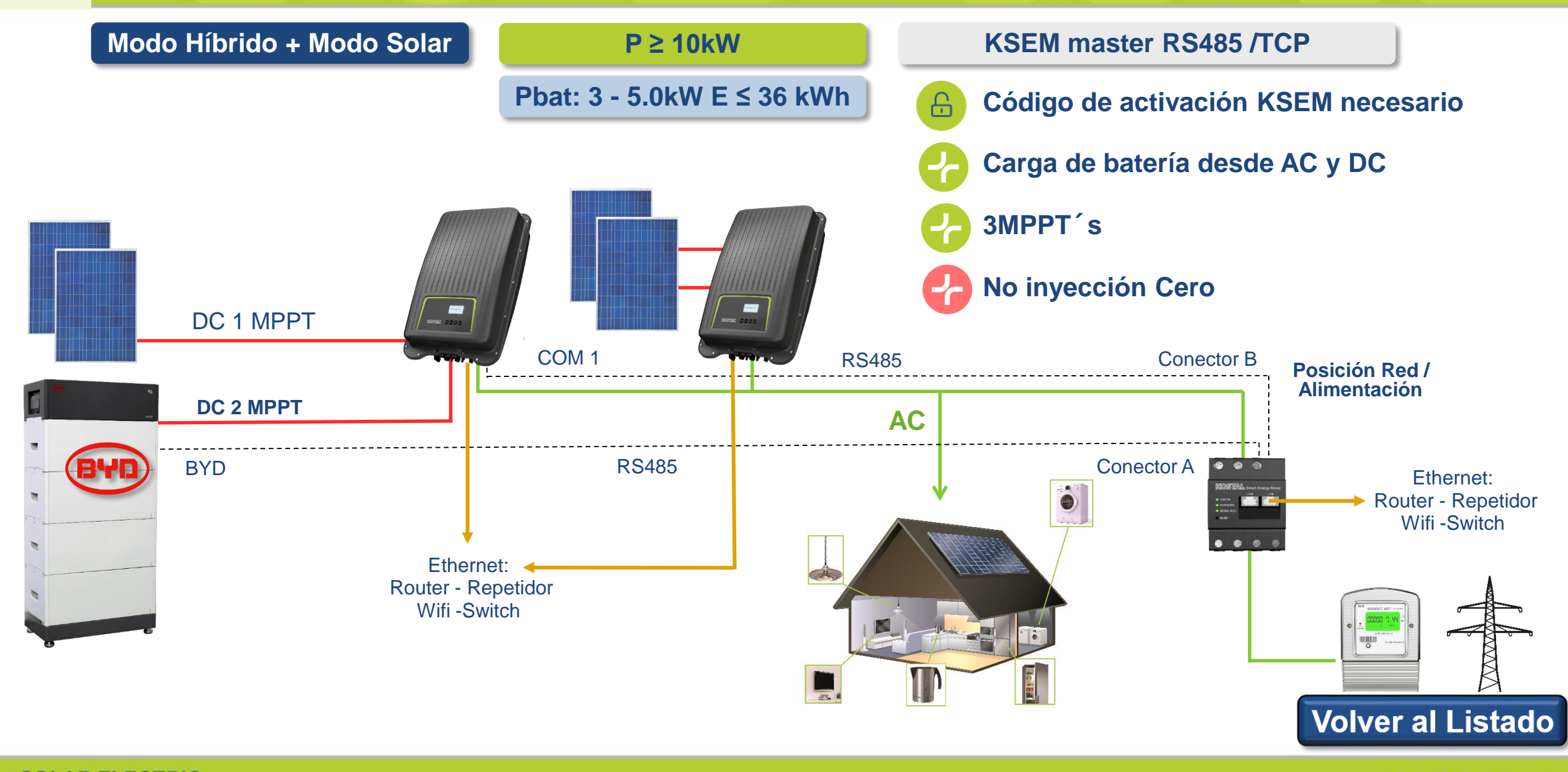

SOLAR ELECTRIC Smart Connections. Tour 2020

### 3 1 x PIKO MP Plus + 1 x batería + 1 x inversor

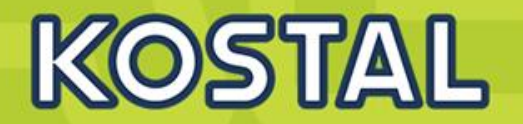

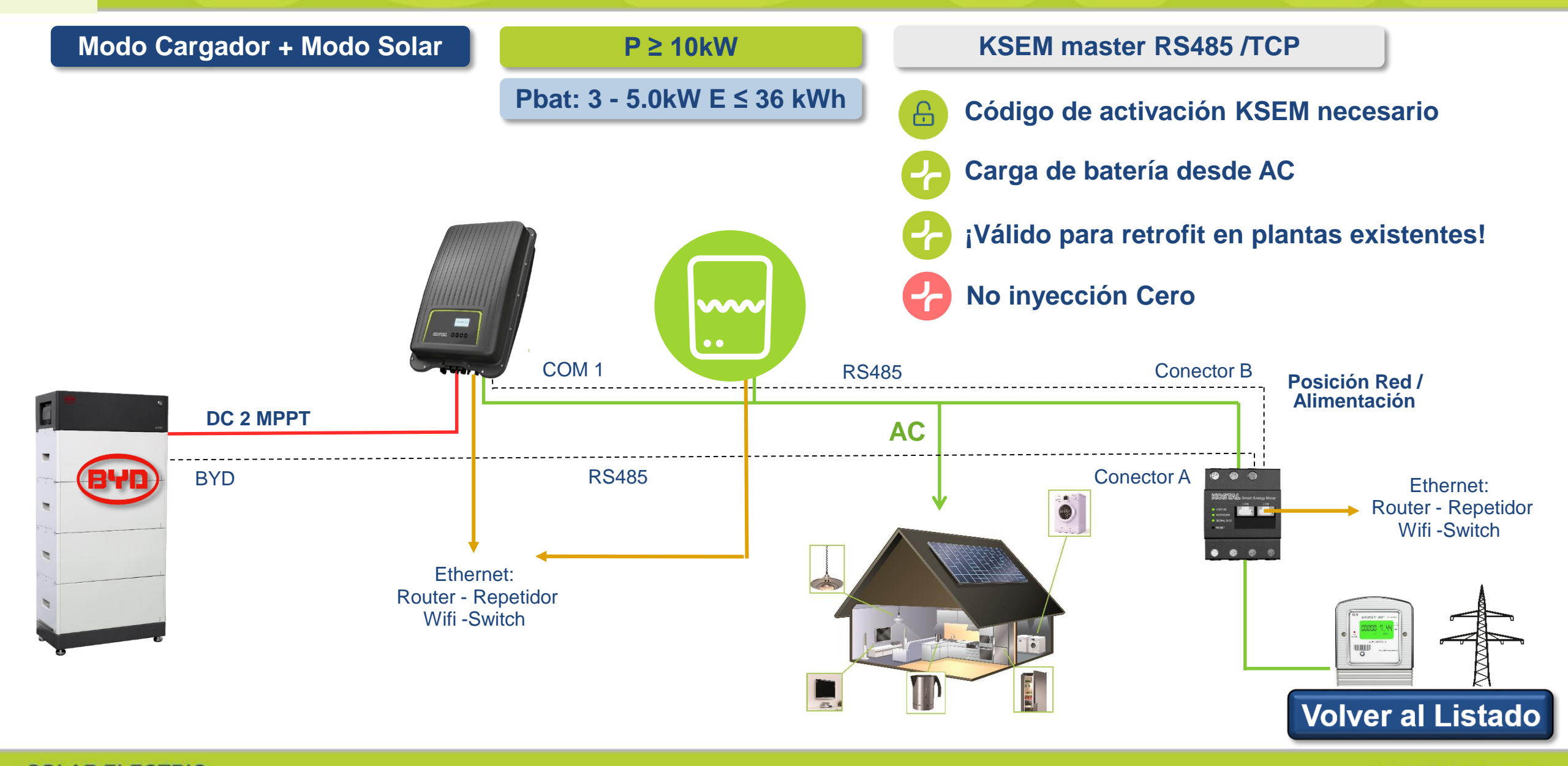

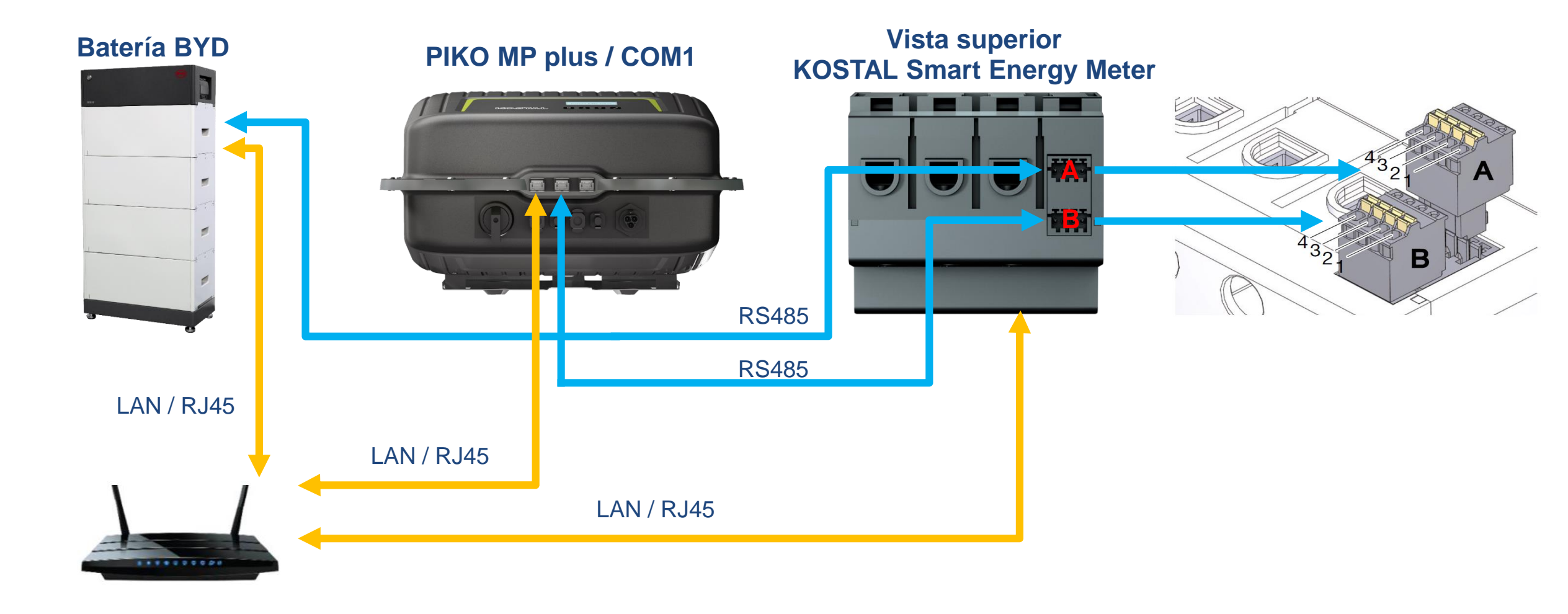

### Sistema Híbrido o Cargador Conexión Modbus RS485: KSEM (B) – PIKO MP Plus

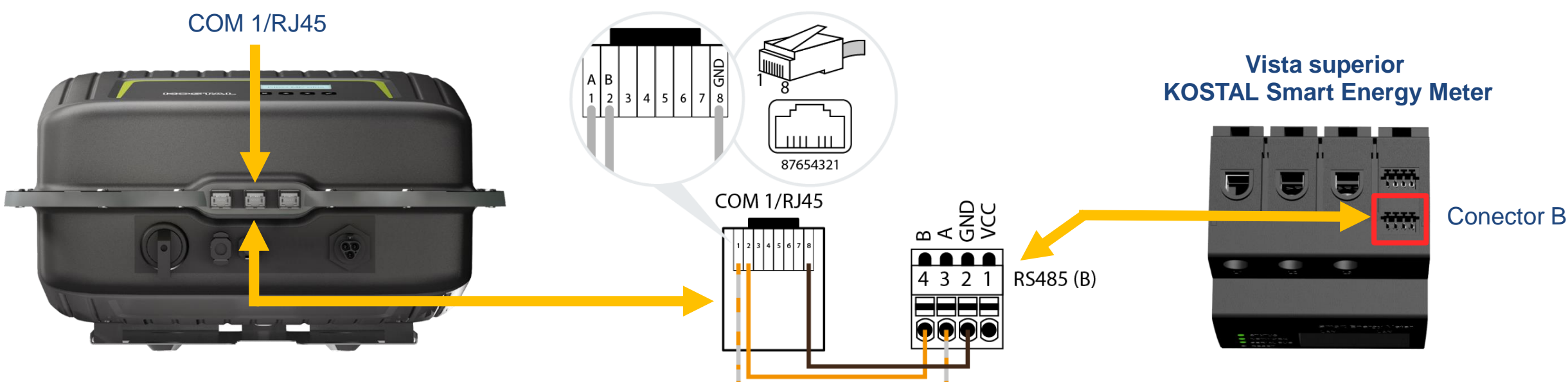

|                      | COM 1/RJ45 | Bus signal | Smart meter/<br>KSEM |
|----------------------|------------|------------|----------------------|
| Contactos /<br>Pines | 1          | Data A     | 3                    |
|                      | 2          | Data B     | 4                    |
|                      | 8          | GND        | 2                    |

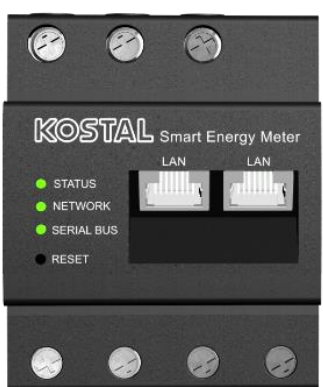

KOSTAL

SOLAR ELECTRIC

Smart Connections. Tour 2020

### BYD - Battery-Box Premium HVS/HVM Caja de conexiones

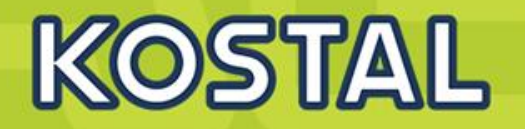

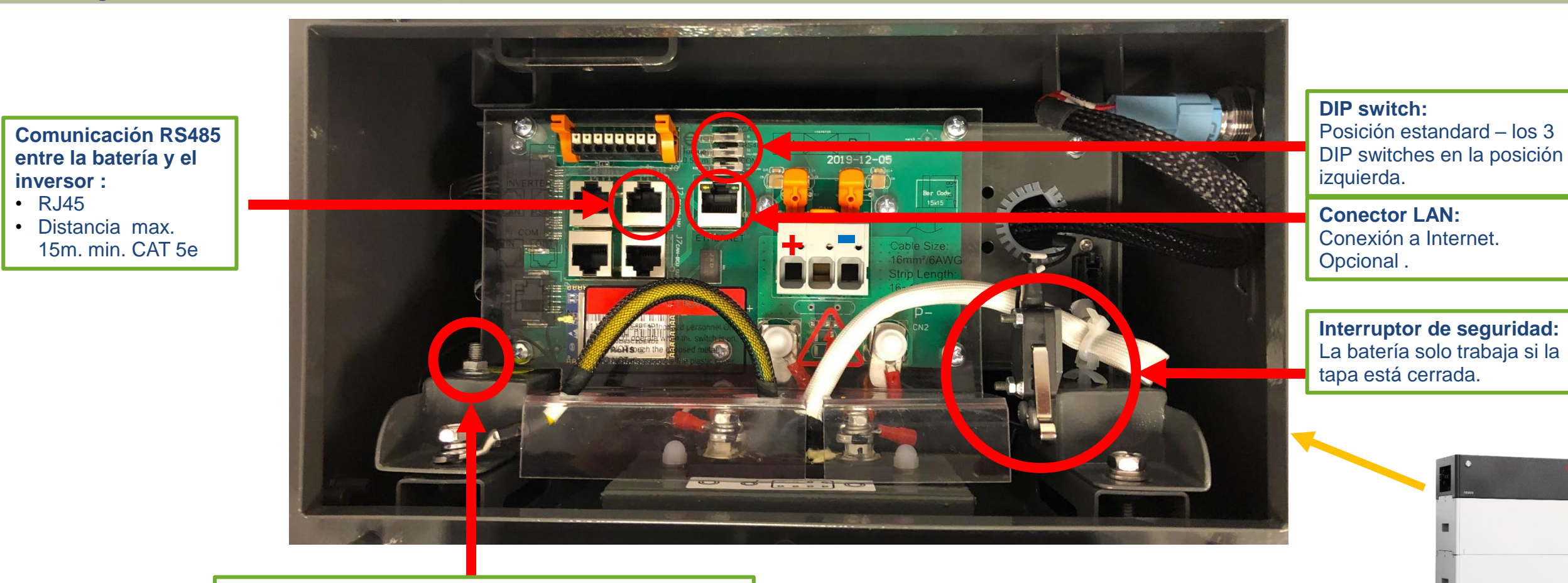

**Conexión a tierra de la BCU** Conectar el borne de tierra con una sección de 10mm<sup>2</sup>

© 2019 KOSTAL

SOLAR ELECTRIC

### Batería BYD Conexión DC con PIKO MP plus

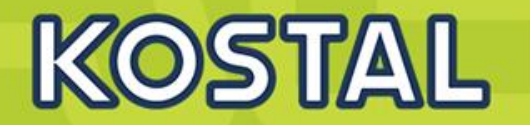

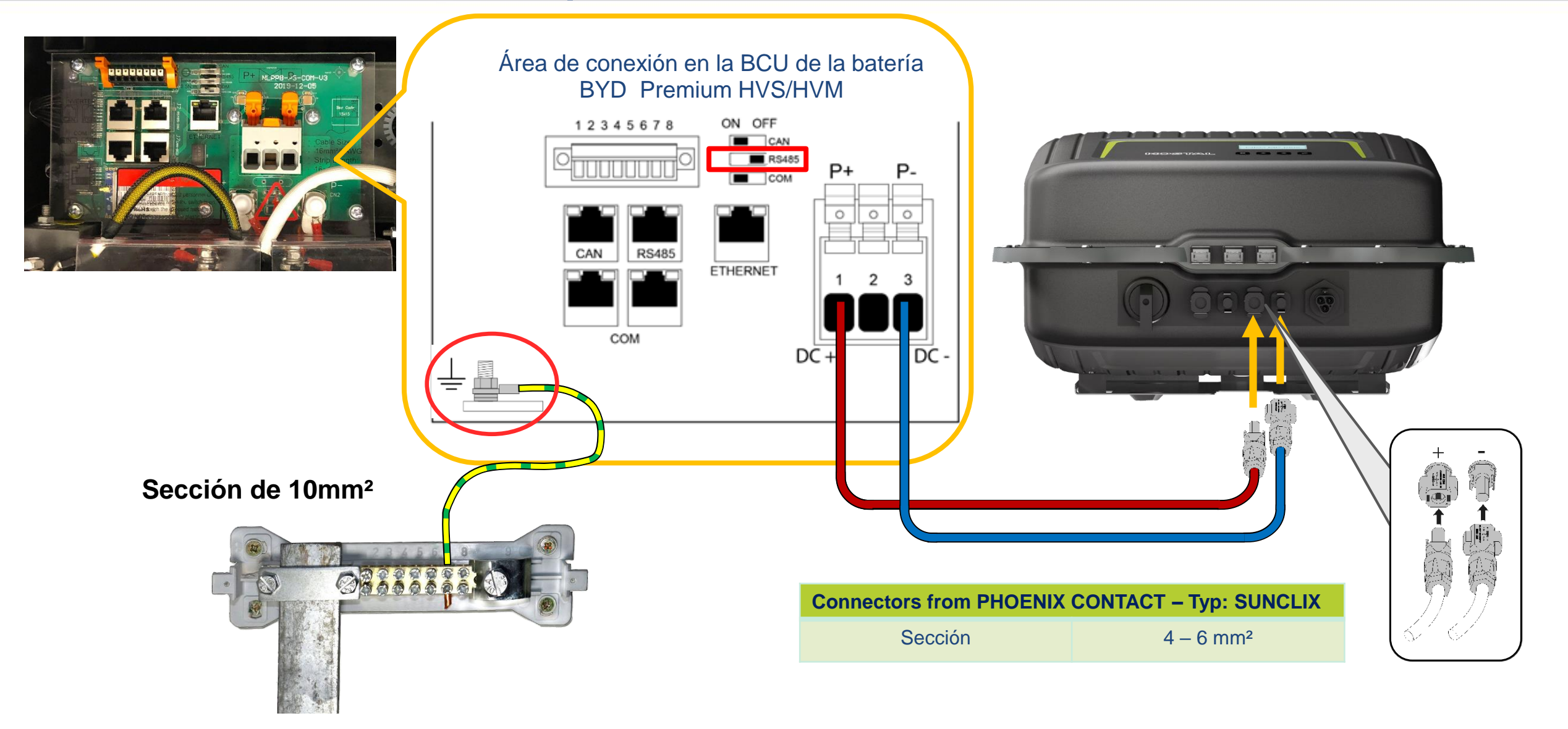

### Batería BYD Conexión Modbus RS485 con KSEM (A)

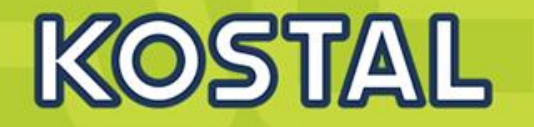

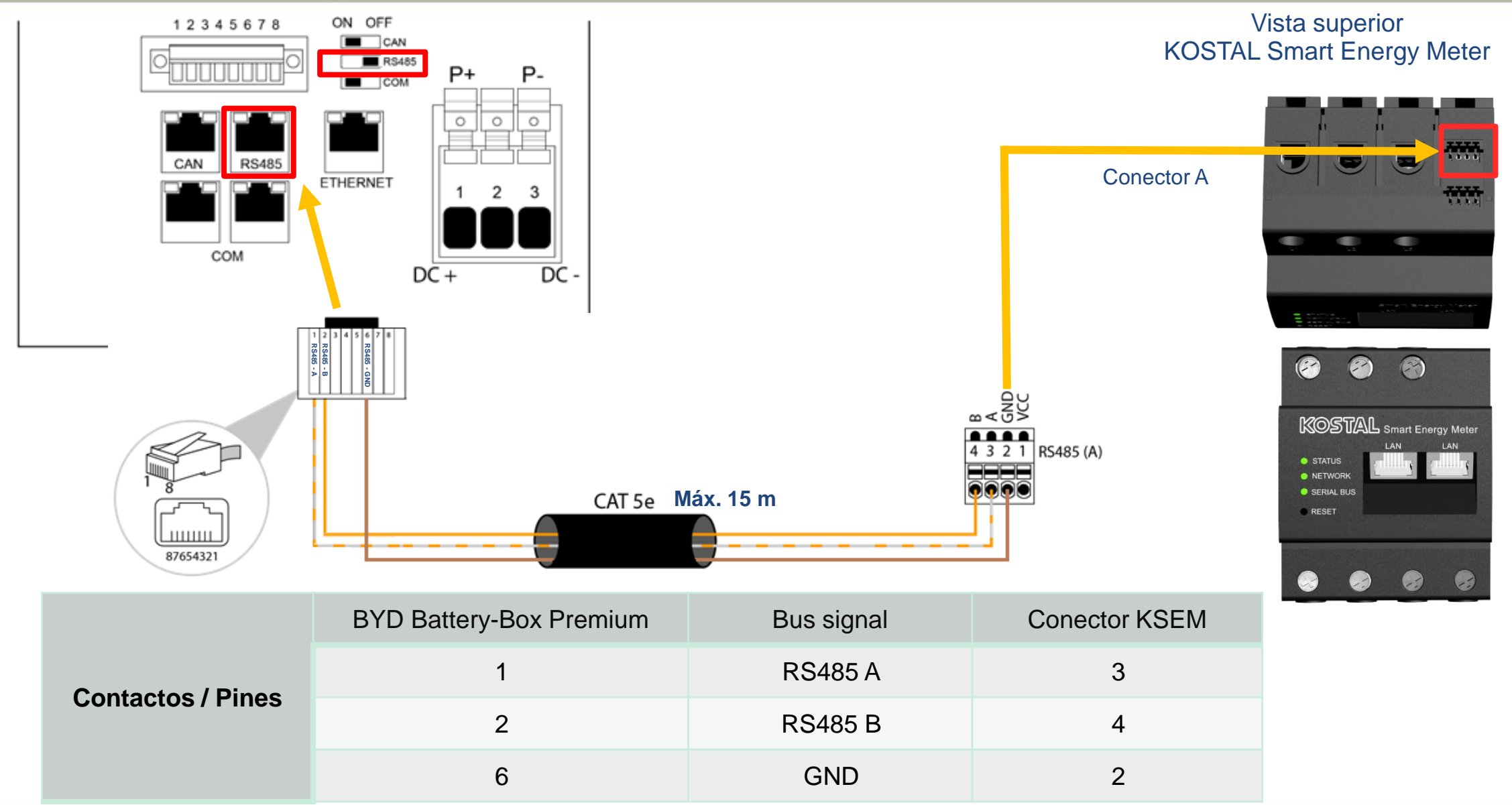

SOLAR ELECTRIC

Smart Connections. Tour 2020

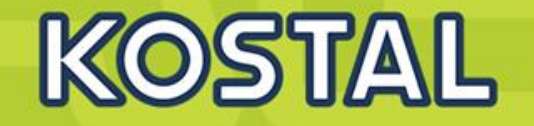

Ejecutar la aplicación de BYD y verificar si existe una actualización de BYD mas reciente

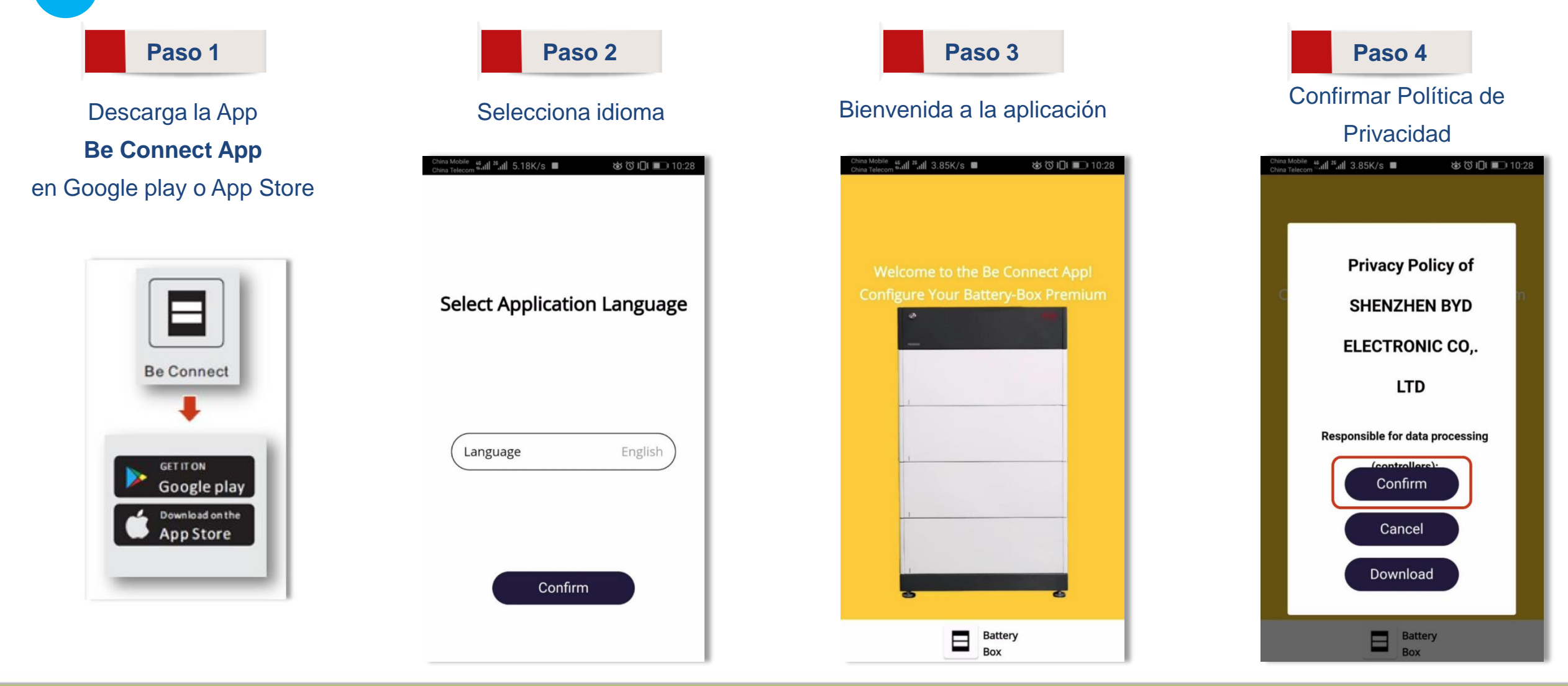

SOLAR ELECTRIC

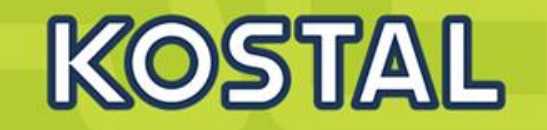

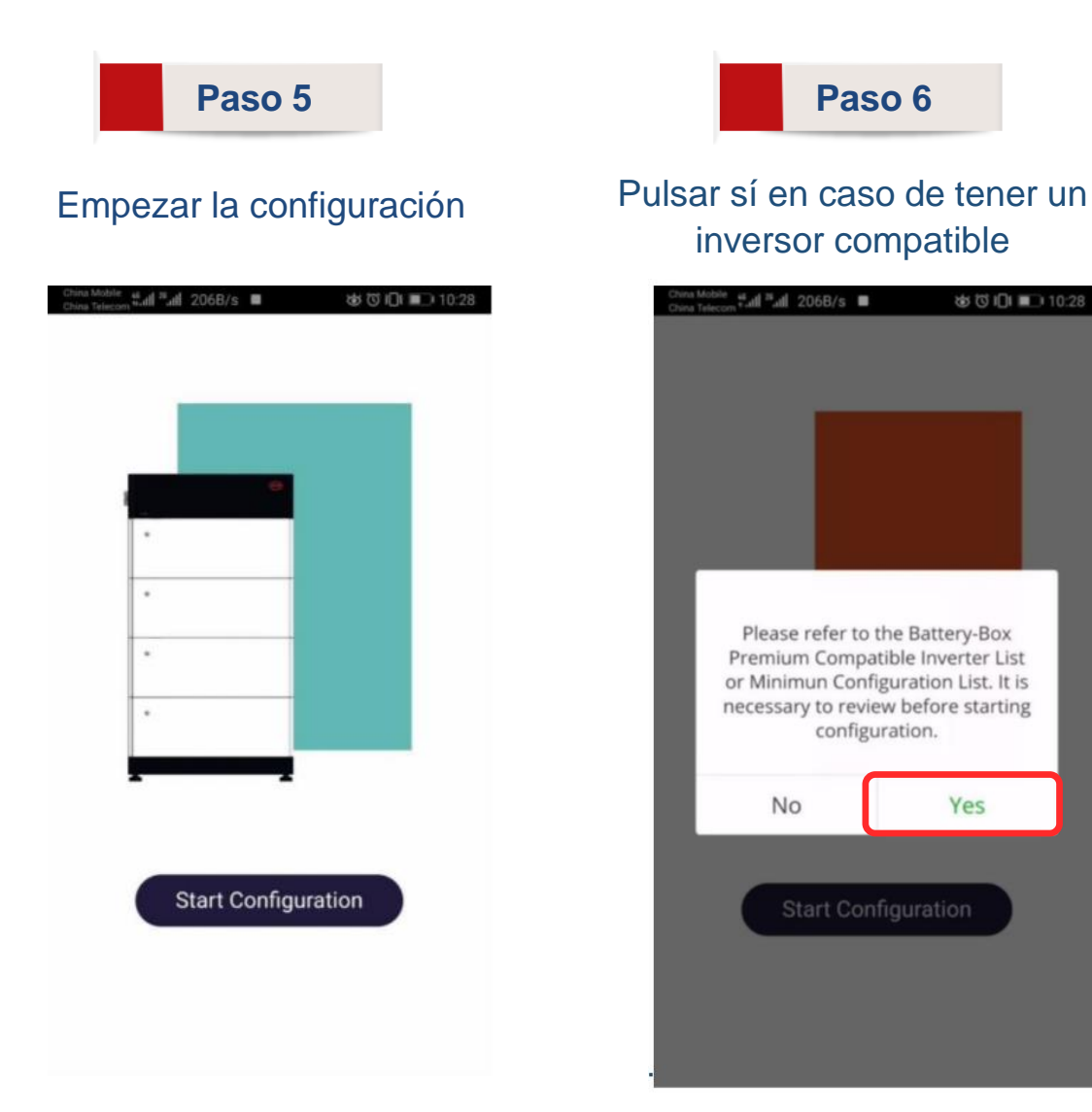

| Download Firmwar                                                     | e               |
|----------------------------------------------------------------------|-----------------|
| Current firmware information in t<br>system.                         | he battery      |
| Туре                                                                 | L               |
| BMU-A                                                                | 1.              |
| BMU-B                                                                | 1.              |
| BMS                                                                  | B-1.            |
| Firmware version in your device.                                     | 0               |
| BMU-A                                                                | 1.              |
| BMU-B                                                                | 1.              |
| BMS                                                                  | B-1.            |
| Note: WLAN password: BYDB-Box<br>Tips: 1.Turn off the Cellular Data. | ernet cable fro |

Daca 7

#### SOLAR ELECTRIC

### BYD - Encendido del Sistema BYD Battery-Box Premium HVS/HVM

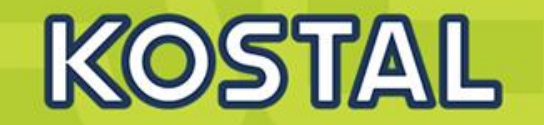

2

#### Encendido de la Batería BYD

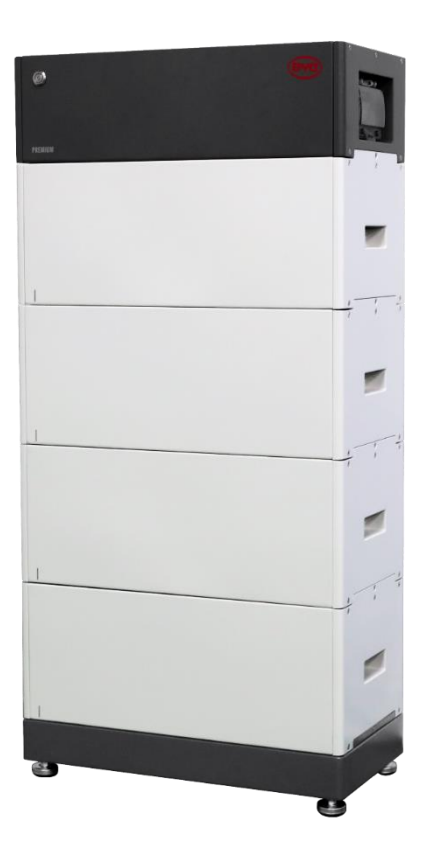

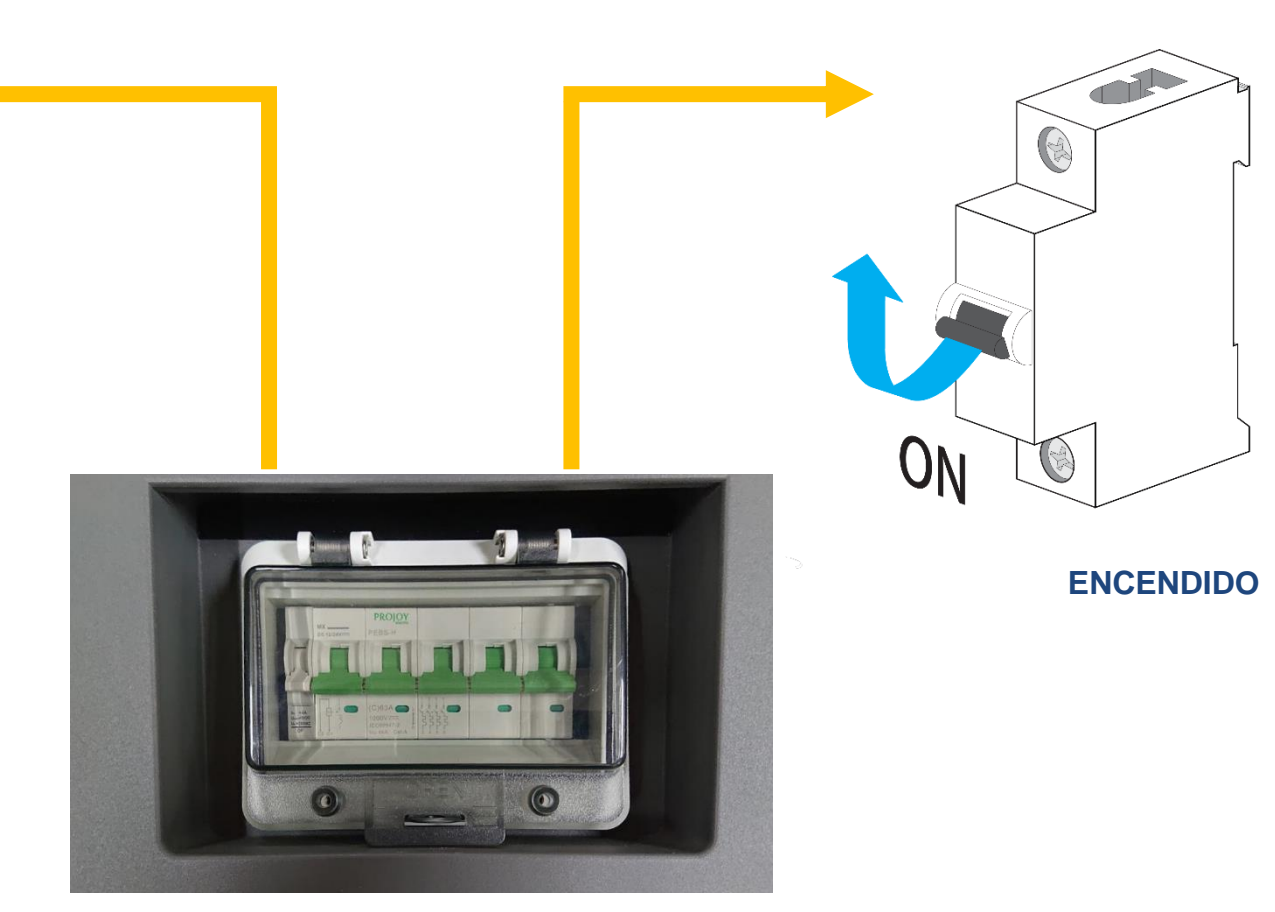

Interruptor de la BCU

#### Batería BYD Premium HVS/HVM

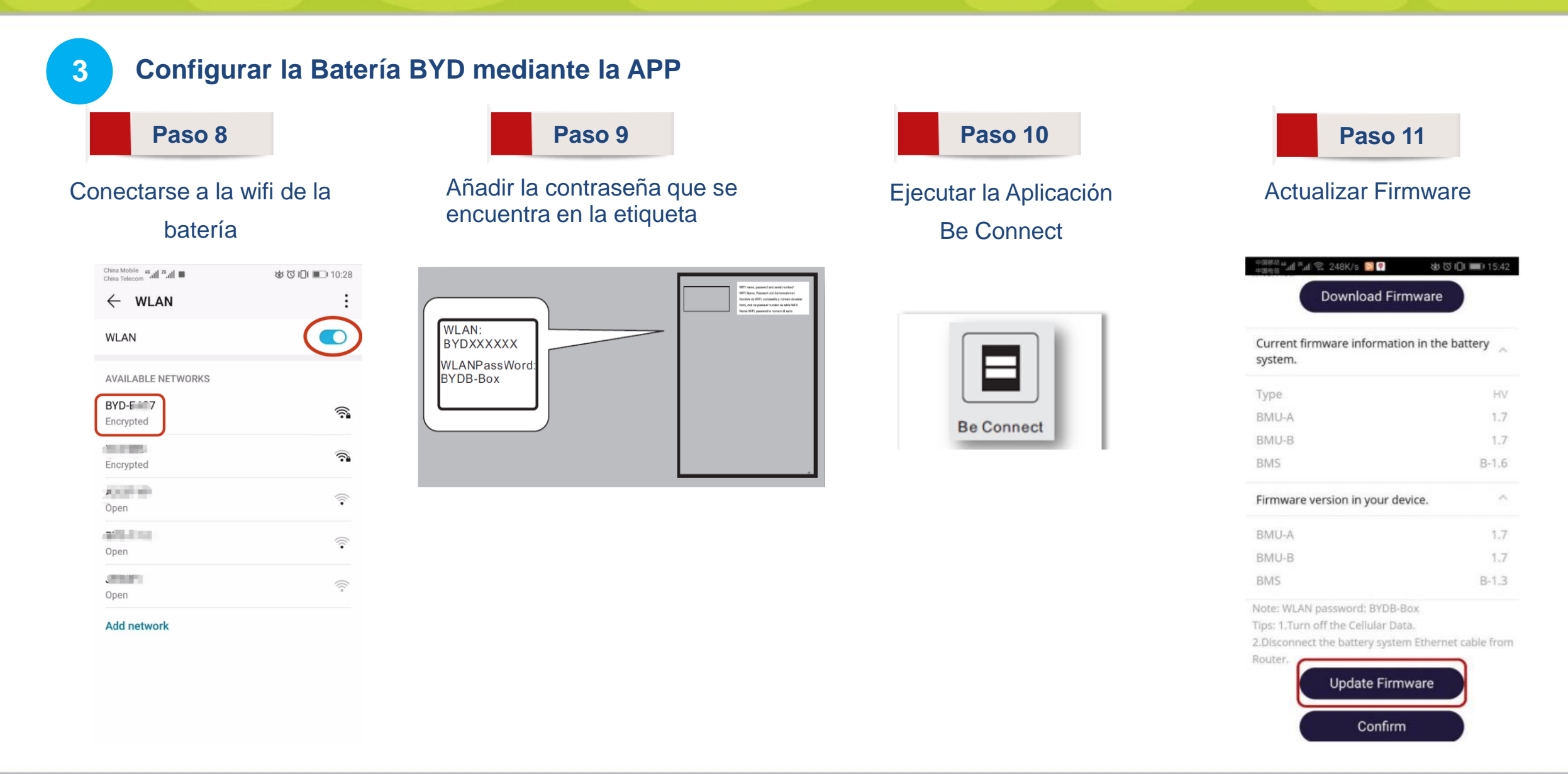

#### SOLAR ELECTRIC

KOSTAL

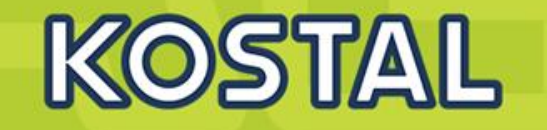

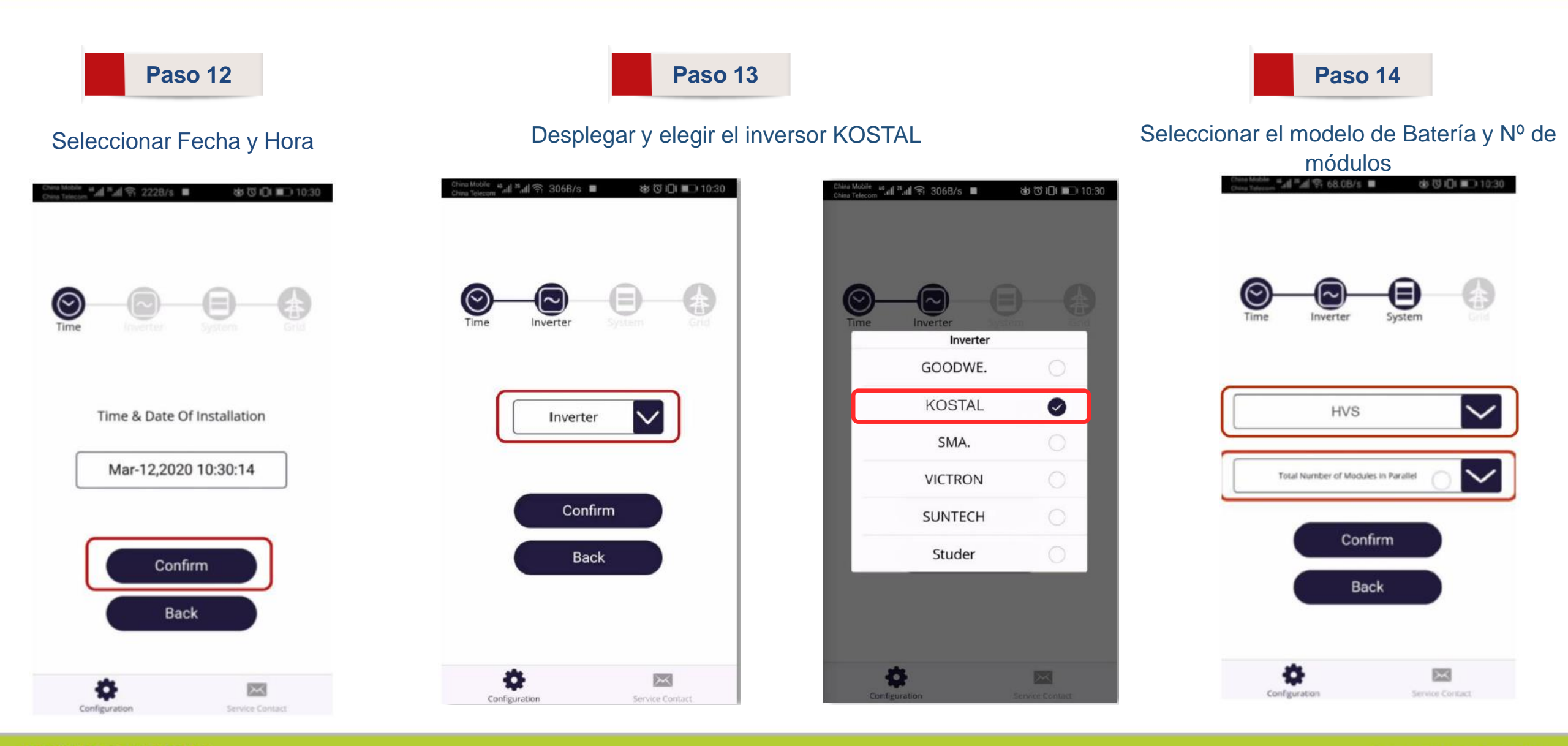

SOLAR ELECTRIC

Smart Connections. Tour 2020

## KOSTAL

Paso 15

#### Seleccionar Grid – "ON GRID" y Phase "Single"

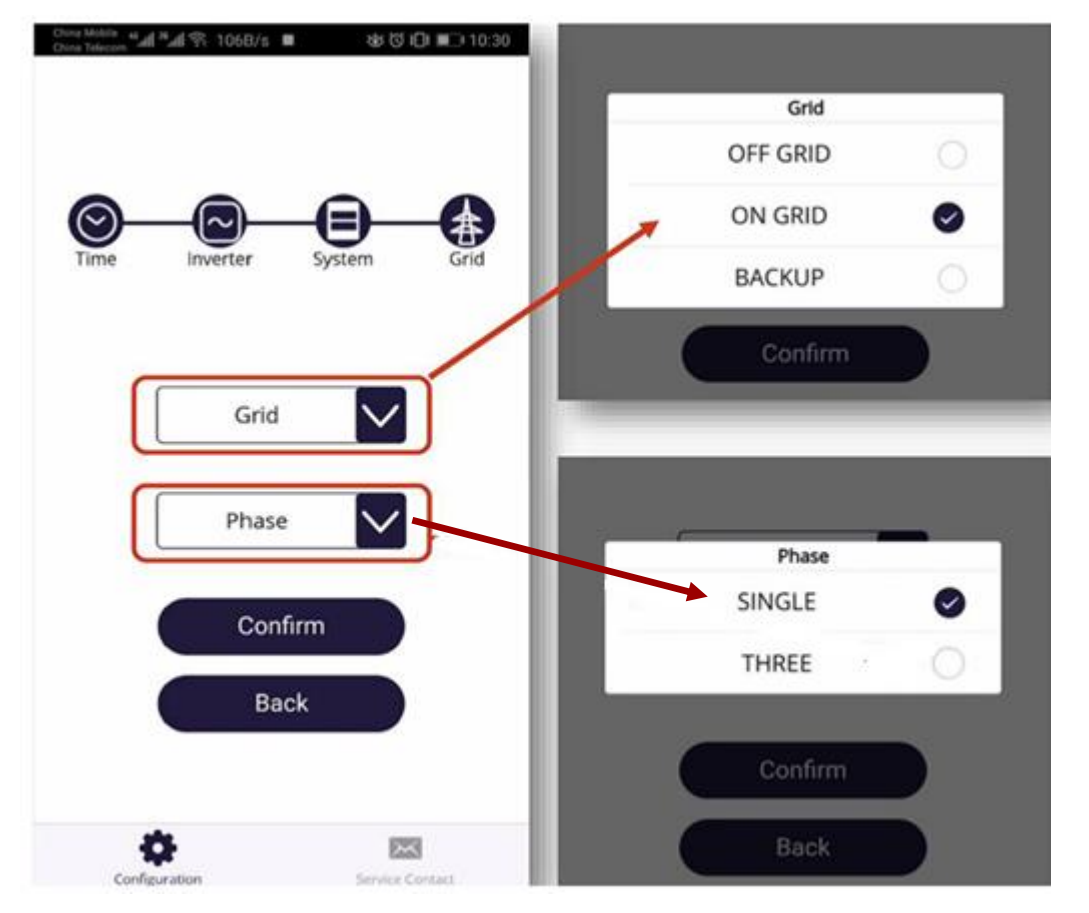

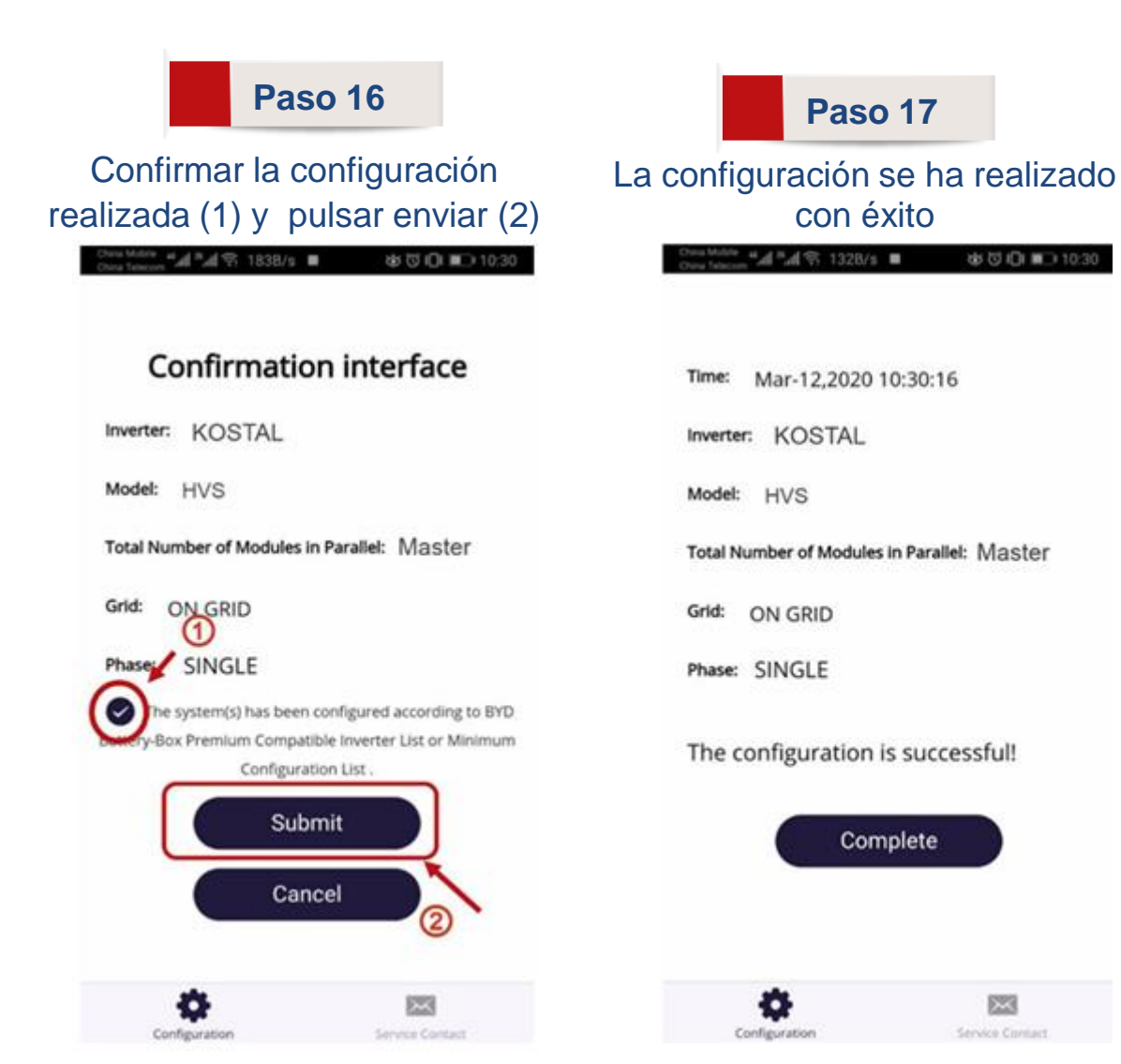

### PIKO MP plus – Encendido y configuración de entradas DC

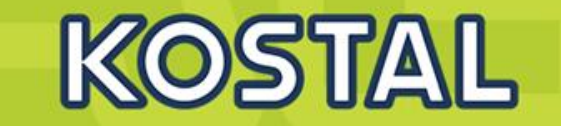

4

#### Alimentar de AC / DC del inversor y configuración inicial vía asistente.

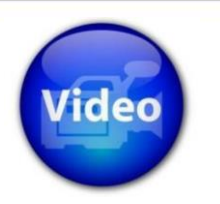

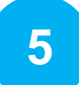

#### Configurar las Entradas en el Inversor.

Menú principal "Ajustes" > "Servicio" <u>Pulsar las teclas arriba y abajo al mismo tiempo</u> "Entradas" DC1-DC2 Seleccionar "FV-Batería".

| Menu principal  | Ajustes              | Servicio          | DC1 - DC2       |
|-----------------|----------------------|-------------------|-----------------|
| Rendimiento     | Iluminación de fondo | PowerPeak Scan    | 🔾 FV - FV       |
| Ajustes         | Servicio             | Entradas          | 🔘 FV - Paralelo |
| Curva generador | PVSS Power setup     | Ajuste de fábrica | 💿 FV - Batería  |
| ESC 1 SET       | ESC 1 SET            | ESC 1 SET         | ESC 1 SET       |
| SERVICE         | SERVICE              | SERVICE           | SERVICE         |
| ✓auto refresh   | auto refresh         | ✓auto refresh     | ✓auto refresh   |

Después de la configuración el display parpadeará en rojo mostrando un mensaje similar a este:

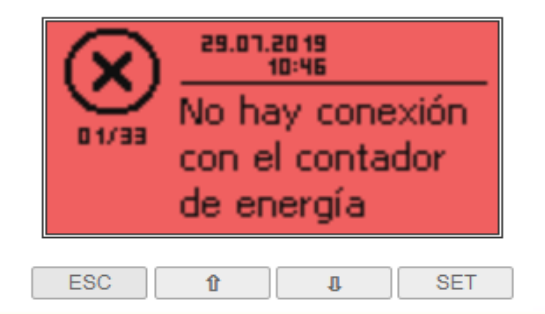

### **KSEM – Entrada al web server**

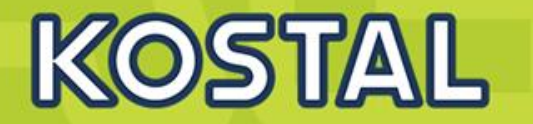

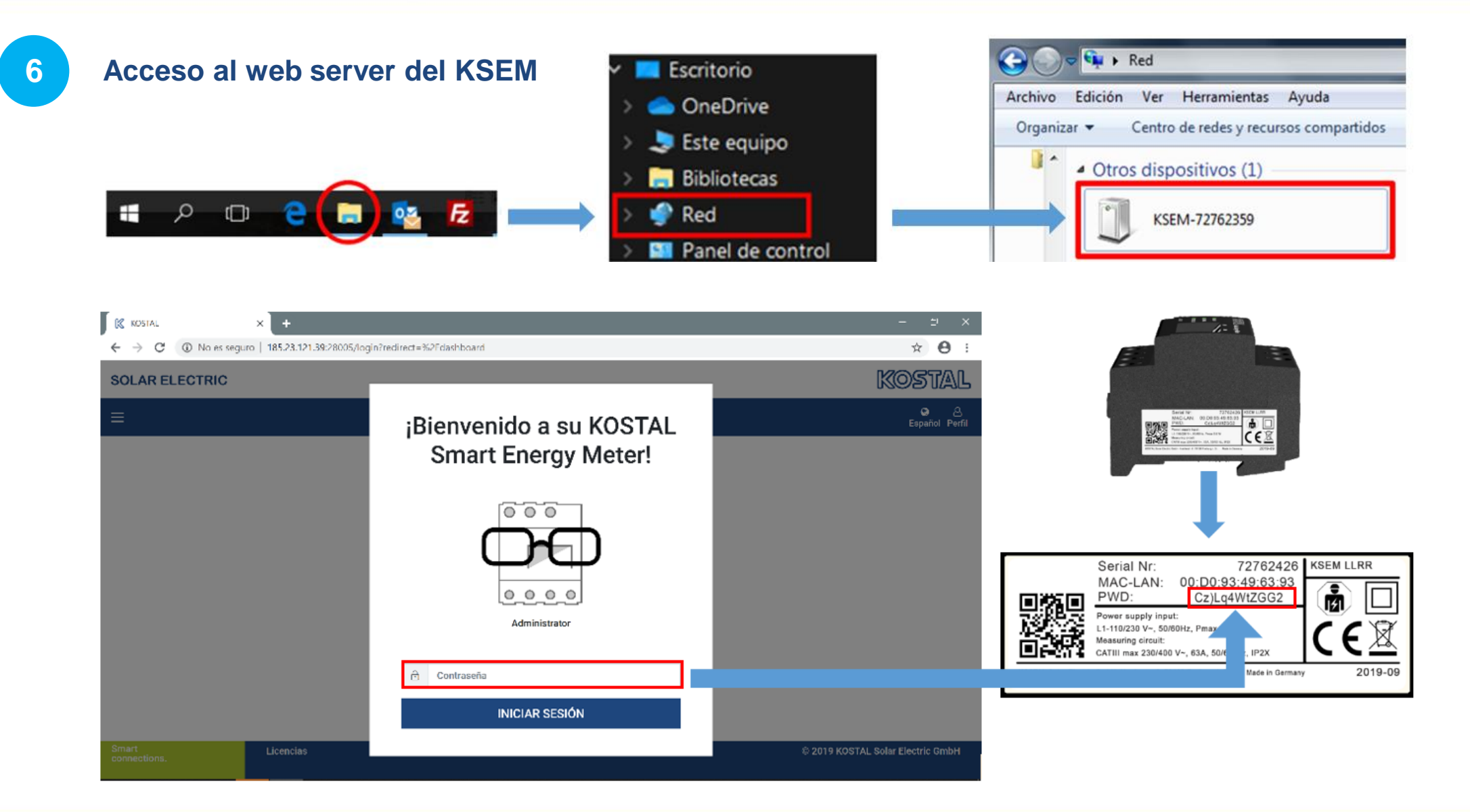

SOLAR ELECTRIC

### **KSEM – Desactivación Modbus RTU**

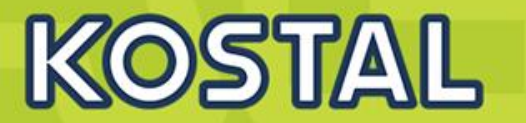

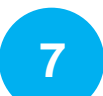

#### Desactivar el Modbus RTU (modo esclavo) en las interfaces A y B.

"Configuración Modbus" > Desactivamos el modbus RTU en ambos Interfaces.

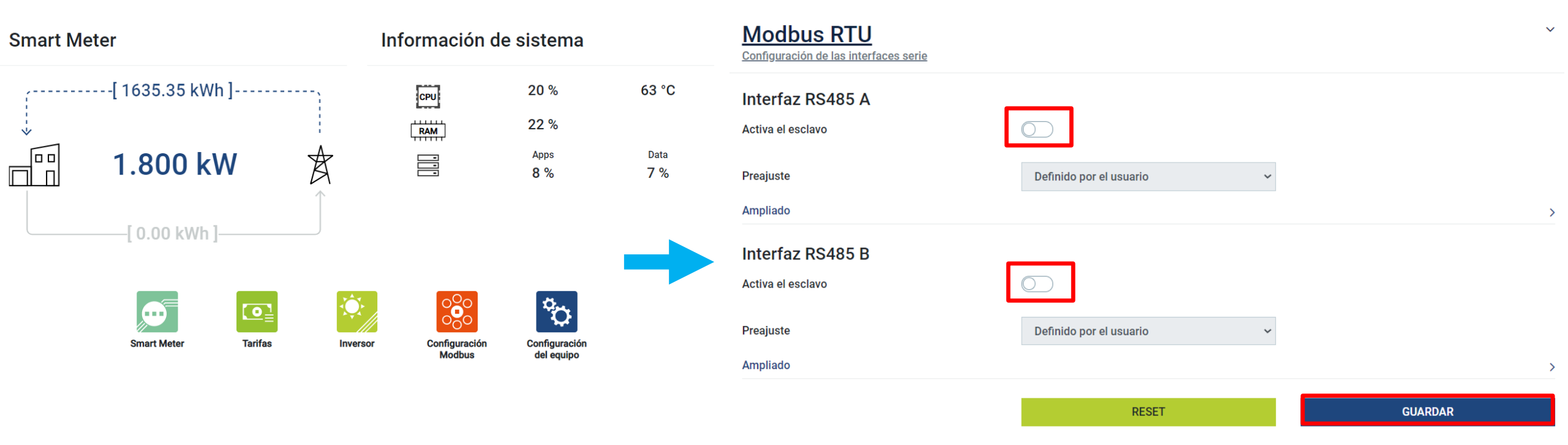

### KSEM – Código de activación de batería y añadir equipos

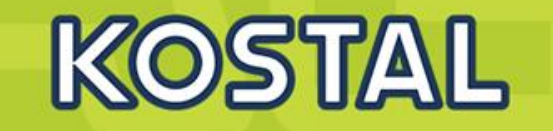

#### Introducir el código de activación adquirido en la <u>Webshop</u> con el Nº de serie del KSEM.

Menú principal, seleccionar "Inversor" > "Código de activación". Introducir el código de activación y clicar en "AÑADIR". El mensaje "Gestión de batería" aparecerá bajo el título "Opciones adicionales activadas".

| Código de activación<br>Activación de opciones adicionales                                                     | ~      |
|----------------------------------------------------------------------------------------------------|--------|
| Introduzca su código de activación de 10 cifras en el campo de entrada para activar la nueva opción adicional. |        |
| Código de activación                                                                                           | AÑADIR |
| Opciones adicionales activadas                                                                                 |        |
| Gestión de la batería                                                                                          |        |

#### Añadir Inversor y batería.

Menú principal, seleccionar "Inversor" > "Dispositivos" y marcar + para añadir los dispositivos

| Smart Me                              | eter                | I        | Información d           | e sistema                       |       | Inversor                                                                           |
|---------------------------------------|---------------------|----------|-------------------------|---------------------------------|-------|------------------------------------------------------------------------------------|
| · · · · · · · · · · · · · · · · · · · | [0.00 kWh]          |          |                         | 20 %<br>20 %<br><sub>Apps</sub> | 70 °C | Vista general del estado<br>Informaciones de estado generales                      |
|                                       | 11.100 kW           |          |                         | 8 %                             | 7 %   | Ningún equipo configurado.<br>Equipos<br>Administración de los equipos conectados. |
|                                       | Smart Meter Tarifas | Inversor | Configuración<br>Modbus | Configuración<br>del equipo     |       | Nombre - Tipo Dirección Estado -                                                   |

8

9

### KSEM – Configuración inversor y batería

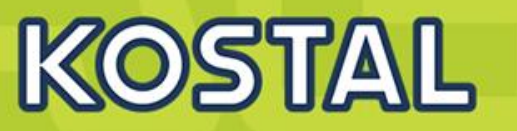

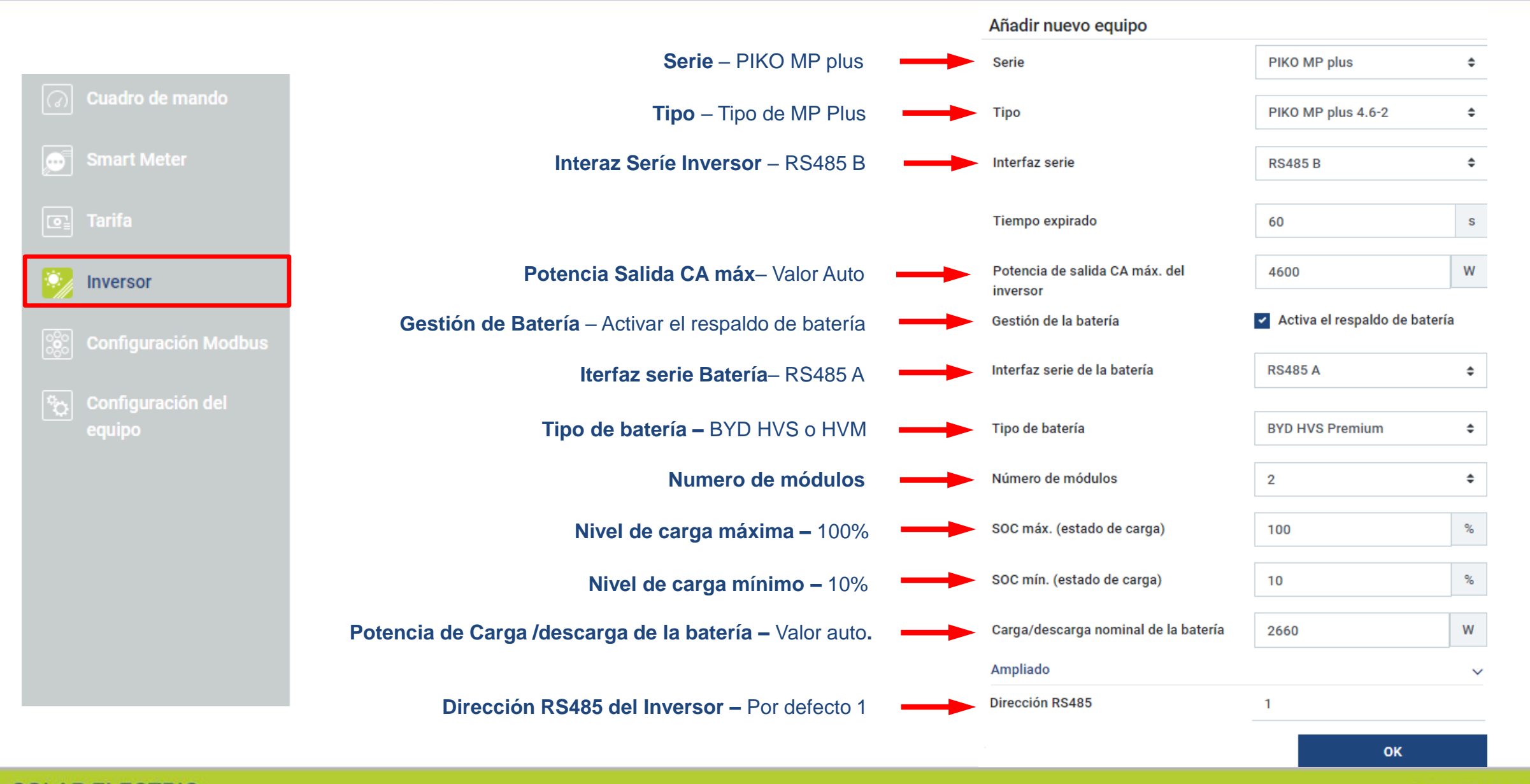

### KSEM – Vista general del estado y dispositivos conectados

#### Dispositivos

 $\sim$ 

Administración de los dispositivos conectados.

| Nombre 🔺               | Тіро         | Dirección | Estado   |   |   | + |
|------------------------|--------------|-----------|----------|---|---|---|
| BYD                    | Batería      | RS485 A   | ~        | i | ľ | Ŵ |
| PIKO 4.6-2 MP plus (F) | PIKO MP plus | RS485 B   | <b>~</b> | i | ß | Ŵ |

10

Arrancar inversor PIKO MP plus mediante su interruptor

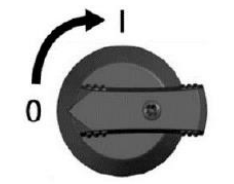

"Vista general del estado" muestra la producción FV instantánea, si la batería está cargando o descargando y los valores de la batería incluyendo el SOC (%)

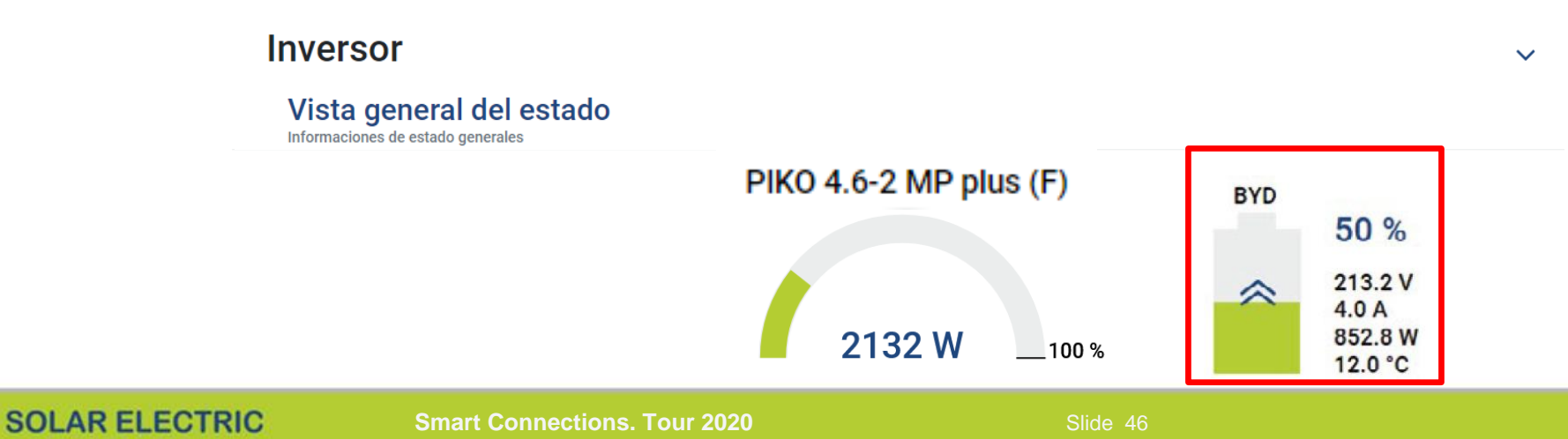

© 2019 KOSTAL Solar Electric GmbH

### **KSEM - Monitorización**

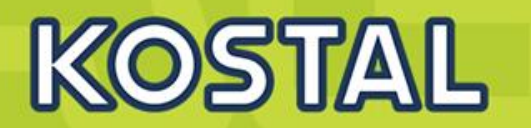

#### Configuración de la exportación de datos en KSEM

Menú "Inversor" > "Portal solar" > Activar el Portal Solar.

En este apartado es dónde se muestra número de serie y de artículo del KSEM que será necesario para añadirlo en el Portal.

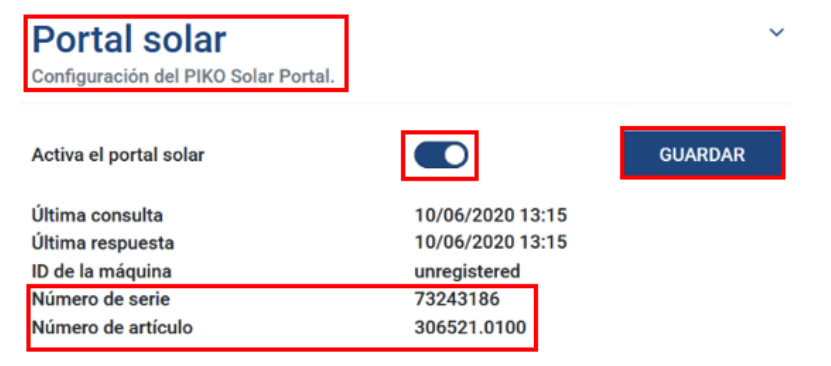

#### 12

11

#### Configuración horaria en KSEM

Accediendo a la "Configuración del dispositivo" > "Equipo" El KSEM debe de estar configurado en zona Horaria Europa/ Madrid

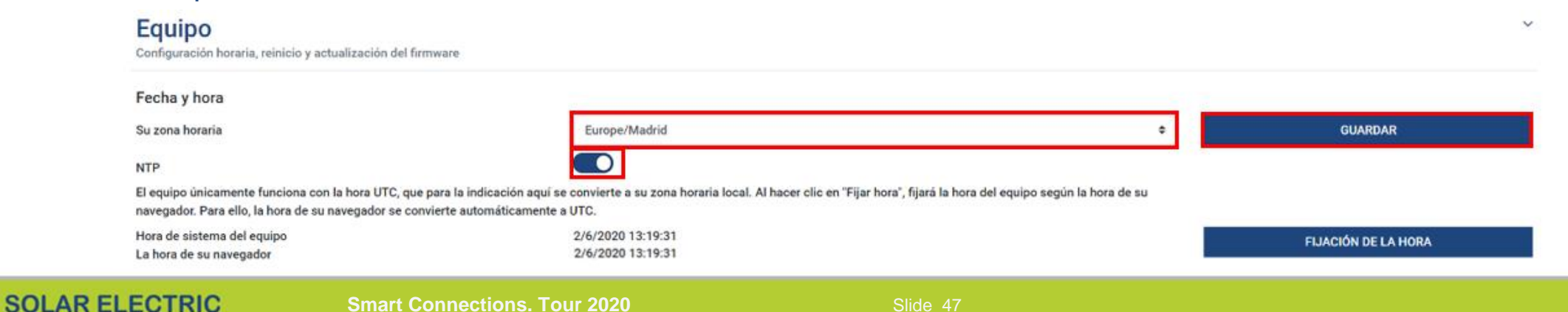

© 2019 KOSTAL Solar Electric GmbH

### **MP Plus - Monitorización**

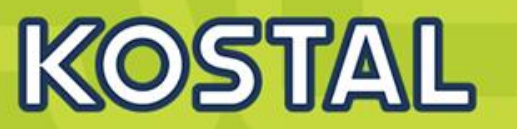

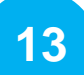

#### Conexión del Inversor MP Plus al KOSTAL Solar Portal

Verificar que el Portal web está encendido y que al hacer el Test de Conexión aparece el mensaje correcto

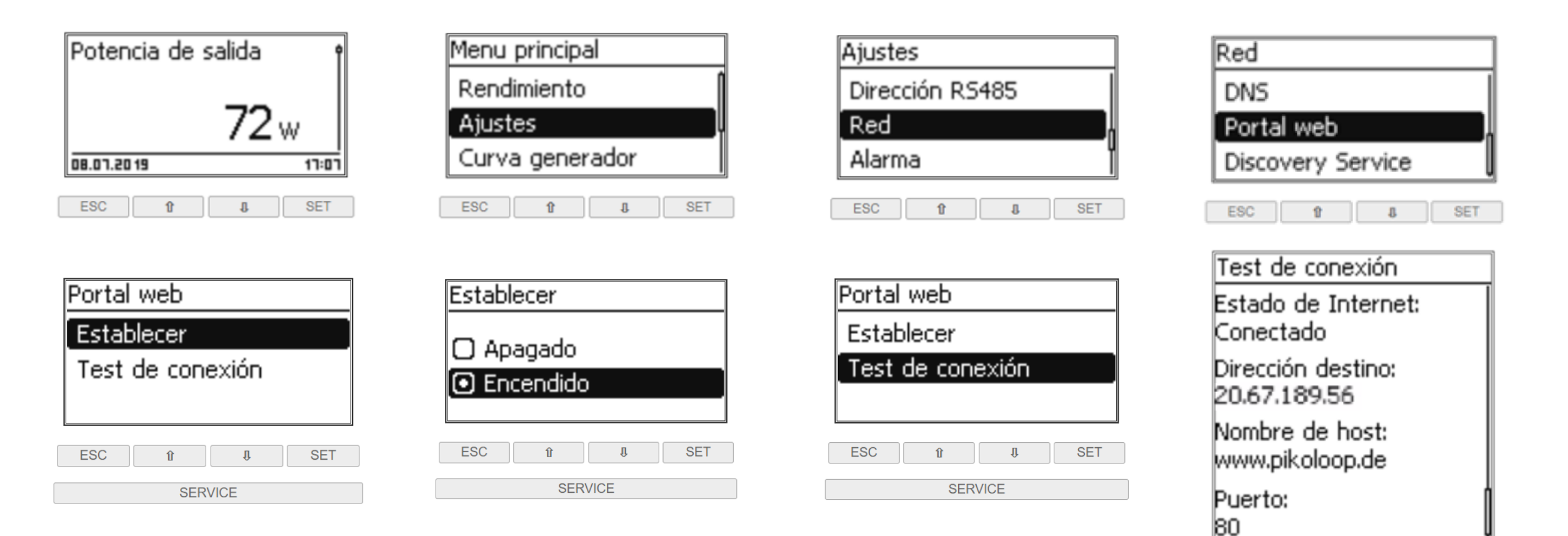

SET

ESC

SERVICE

### Sistemas para conexión inhalámbrica

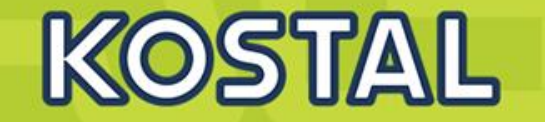

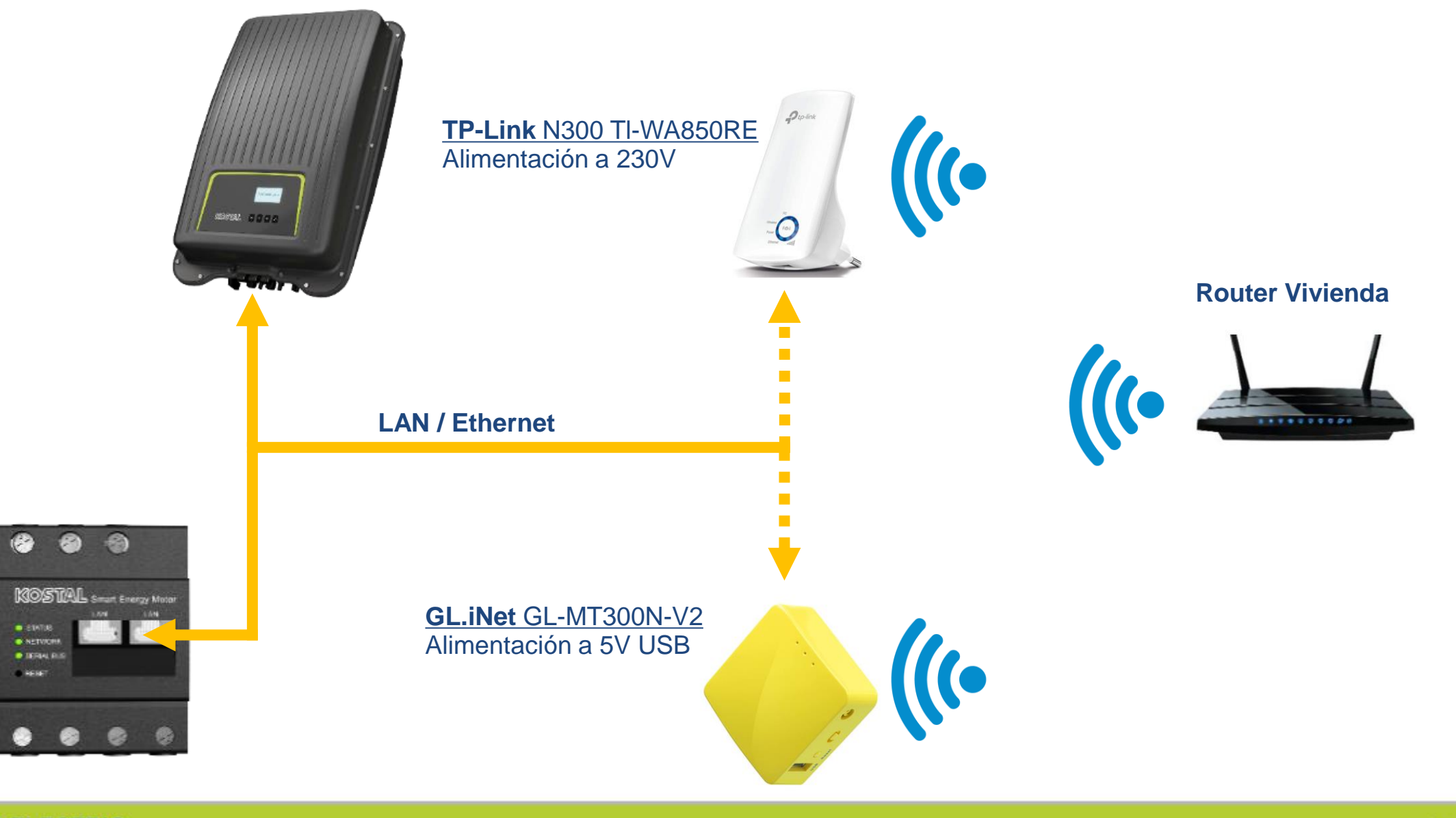

Smart Connections. Tour 2020

Monitorización 2 x PIKO MP Plus: Modo Híbrido + Modo Solar

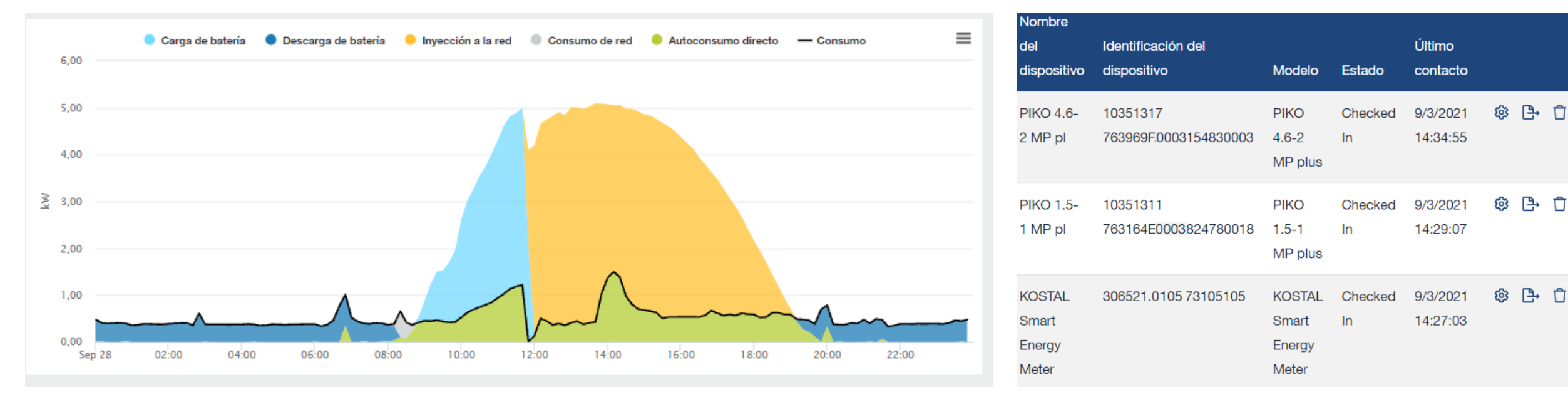

#### Κ

| 05 | IAL | 50 | LAK | PO | RIAL |
|----|-----|----|-----|----|------|
|    |     |    |     |    |      |

KOSTAL

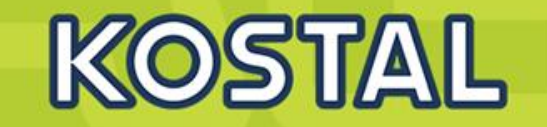

|          | Potencia de salida<br>741 w<br>23.02.2022 <u>cP 01</u> 15:15<br>ESC 12 8 SET<br>SERVICE<br>Cauto refresh |                                                                                                    |
|----------|----------------------------------------------------------------------------------------------------|----------------------------------------------------------------------------------------------------|
|          | 23.022.2022 01 15:15   ESC 1 8 SET   SERVICE Service Service                                             |                                                                                                    |
|          | ESC 18 & SET<br>SERVICE                                                                                  |                                                                                                    |
|          | SERVICE                                                                                                  |                                                                                                    |
|          | Zauto refresh                                                                                            |                                                                                                    |
|          |                                                                                                    |                                                                                                    |
|          |                                                                                                    |                                                                                                    |
| /e-Chart | Run DFactors                                                                                             | s ☑Legend □Smooth □Dots □MilliSecond                                                                                                    |
|          |                                                                                                    | Ali None Default Reset<br>Colors Zoom                                                                                                    |
|          |                                                                                                    | AC Voltage 230.0                                                                                                    |
|          |                                                                                                    | AC Power 721.4                                                                                                    |
|          |                                                                                                    | AC Power fast 721.4                                                                                                    |
|          |                                                                                                    | AC Power_fast 721.4                                                                                                    |
|          |                                                                                                    | AC Power_fast 721.4<br>AC Frequency 50.000<br>DC Voltage<br>DC Current                                                                       |
|          |                                                                                                    | AC Power_fast 721.4<br>AC Frequency 50.000<br>AC DC Voltage<br>DC Current<br>LINK Voltage<br>GridPower                                       |
|          |                                                                                                    | AC Power_fast 721.4<br>AC Frequency 50.000<br>DC Voltage<br>DC Current<br>LINK Voltage<br>GridPower<br>GridConsumedPower<br>GridDiactedPower |

SOLAR ELECTRIC

### **MP Plus - Eventos**

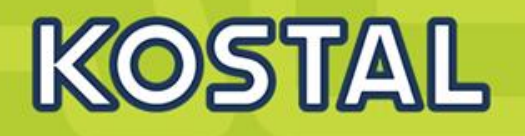

| ID   | Reporte                                    |
|------|--------------------------------------------|
| 2001 | ID_ENS_GRID_FREQUENCY_TOO_LOW              |
| 2002 | ID_ENS_GRID_FREQUENCY_TOO_HIGH             |
| 2003 | ID_ENS_GRID_VOLTAGE_TOO_LOW                |
| 2004 | ID_ENS_GRID_VOLTAGE_TOO_HIGH               |
| 2005 | ID_ENS_GRID_VOLTAGE_TOO_LOW_4_RECONNECT    |
| 2006 | ID_ENS_GRID_AVG_VOLTAGE_TOO_LOW            |
| 2007 | ID_ENS_GRID_AVG_VOLTAGE_TOO_HIGH           |
| 2010 | ID_ENS_HW_POLARITY_L_N                     |
| 2011 | ID_ENS_HW_PE_CONNECTION                    |
| 2012 | ID_ENS_HW_ISOLATION                        |
| 2013 | ID_PU_FAN_FAILURE                          |
| 2014 | ID_PU_OVER_TEMPERATURE                     |
| 2015 | ID_ENS_PV_VOLTAGE_TOO_HIGH                 |
| 2016 | ID_PU_PV_CURRENT_TOO_HIGH                  |
| 2033 | ID_ENS_LINE_WRONG_CONNECTION               |
| 2034 | ID_PU_PV_VOLTAGE_TOO_HIGH                  |
| 2036 | ID_ENS_GRID_FREQUENCY_TOO_LOW_4_RECONNECT  |
| 2037 | ID_ENS_GRID_FREQUENCY_TOO_HIGH_4_RECONNECT |
| 2038 | ID_ENS_GRID_VOLTAGE_TOO_HIGH_4_RECONNECT   |
| 2040 | ID_ENS_GRID_VOLTAGE_TOO_LOW_L1             |
| 2043 | ID_ENS_GRID_VOLTAGE_TOO_HIGH_L1            |
| 2047 | ID_ENERGYMETER_COMMUNICATION_TIMEOUT       |

- En caso de necesitar aumentar los rangos de tensión o frecuencia llamar al servicio técnico +34 961 824 927 o un mail a <u>service-solar-</u> <u>es@kostal.com</u> indicándonos el número de serie del equipo.
- Para modificar los valores ir a menú ajustes – servicio – presionar flecha arriba y abajo al mismo tiempo y modificar los valores de Voltaje AC o Frecuencia AC necesarios

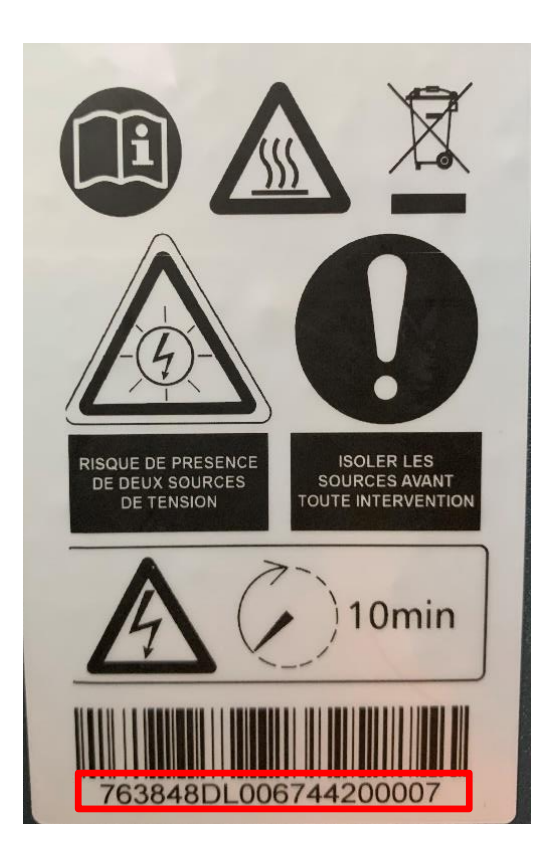

### **MP Plus – KOSTAL SOLAR PLAN**

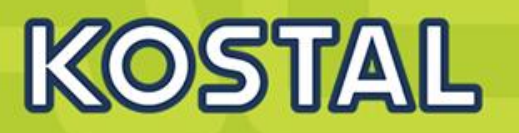

#### KOSTAL SOLAR ELECTRIC Descarga KOSTAL SOLAR PLAN Módulo FV Inversor 15 🌲 70 🌲 °C Sobreexci 🔽 1,00 🌲 Min./Máx. Temp. de módulos Cos a 0 🌲 °C -País Alemania Temp. de módulos Uoc --Todos Estándar Número de fases Base de datos PIKO MP plus 4.6-2 Serie Filtro Fab.de módulos foto PIKO MP plus 4.6-2 Tabricante Inversor Trina Solar Energy TSM-450DE17M(II) (T 🔽 📲 Min./Máx. Relación de potencia 0,80 🌲 1,45 Tipo módulo Entrada asym 230 🌲 V Tensión de red Conexión MPPT A MPPT B +-1 🛟 Número de strings 1 🔶 7 🛟 7 🔶 Número de módulos fotovoltaicos Número total de módulos FV 7 7 Configuración Config. rápida Config. almacenamiento Max. potencia del inversor 7.00 kW 7.00 kW Potencia del generador fotovoltaico 3.15 kW 3.15 kW OK Tipos de inversor Coeficiente de rendimiento 1,37 OK PIKO CI Tensión min. PMP del inversor 100.00 V 100.00 V PLENTICORE Plus Tensión mín. PMP del inversor (nominal) 180.00 V 180.00 V PIKO BA Tensión min. PMP del gen. fotovoltaico (70 °C) 246,38 V 246,38 V OK PIKO 36 EPC PIKO IQ Tensión max. PMP del inversor 600.00 V 600.00 V PIKO FW >= 5.00 Tensión máx, PMP del inversor (nominal) 600.00 V 600.00 V PIKO MP Plus OK Tensión max. PMP de generador fotovoltaico (15 °C) 296,03 V 296.03 V PIKO MP Tensión máx. del sistema del inversor 750,00 V 750,00 V PIKO la generación reconocida Tensión máx. de trabaio del inversor 750.00 V 750.00 V Tensión máx, del sistema del módulo fotov. 1.500.00 V 1.500.00 V OK Tensión máx. de circuito abierto del gen.fo. ( 0 °C) 369.77 V 369.77 V 15,00 A 15,00 A Inversor de corriente de cortoc. foto. máx. Inversor de corriente de entrada máx. 13,00 A 13,00 A Corriente máx, del generador fotovoltaico 11.74 A 11.74 A OK Alemania Seleccioné un inversor y un módulo fotovoltaico. Después podrá realizar la configuración manualmente. ¿No puedes encontrar un Generador 6.3 kWp módulo fotovoltaico? Luego, simplemente envíe la hoja de datos 14 x TSM-450DE17M(II) (TALLMAX) (11 / 2019) pv-database@pvscout.de

Smart Connections. Tour 2020

SOLAR ELECTRIC

Slide &

Inversor

Coeficiente de rendimiento 1.37

PIKO MP plus 4.6-2

### Caso 1 Vivienda monofásica 4,6 kW

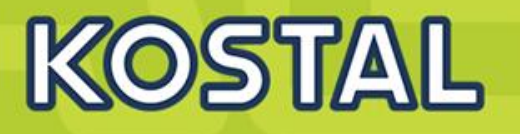

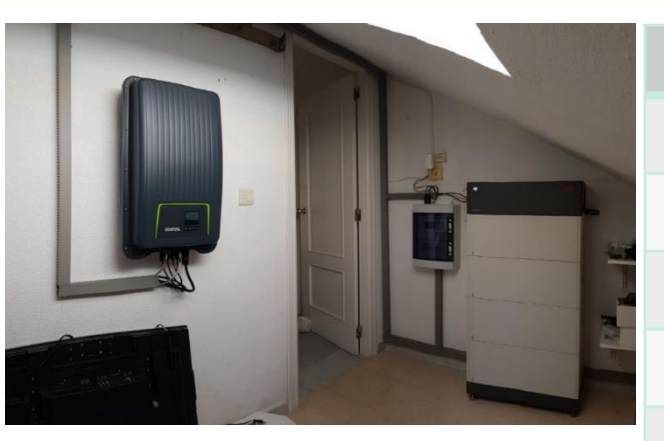

| Vivienda                    |                  |  |  |  |
|-----------------------------|------------------|--|--|--|
| Ubicación                   | Malaga           |  |  |  |
| № orientaciones             | 1                |  |  |  |
| Consumo Anual               | 4,23 MWh         |  |  |  |
| Potencia Pico               | 3,47 kWp         |  |  |  |
| Producción<br>anual         | 4,91 MWh         |  |  |  |
| Inversor                    | PIKO MP PLUS 4.6 |  |  |  |
| Capacidad de<br>acumulación | HVS 5.1          |  |  |  |
| Potencia inst.<br>Bat.      | 2,66kW           |  |  |  |
| Autosuficiencia<br>anual    | 86%              |  |  |  |
|                             |                  |  |  |  |

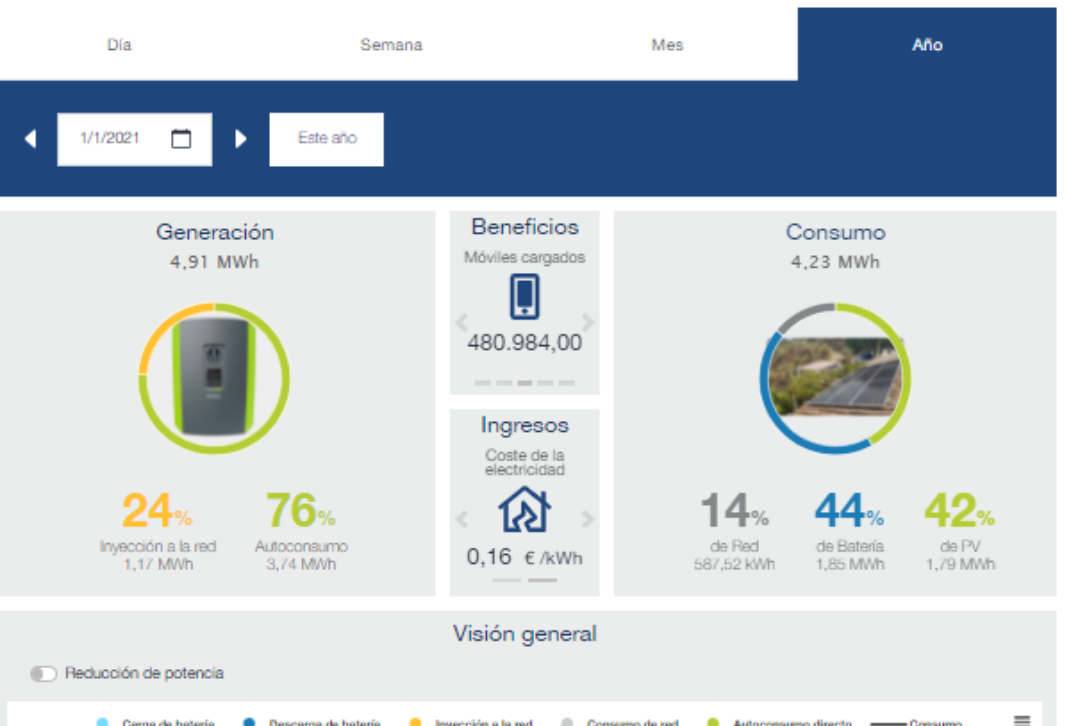

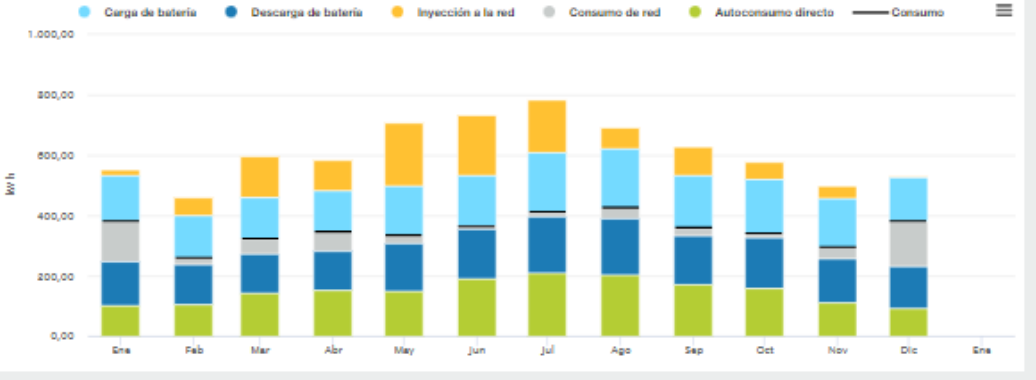

#### Caso 2 2 x PIKO MP Plus – 1 x Modo Híbrido + 1x MP Plus modo solar Sistemas monofásicos hasta 10 kW / 22 kWh

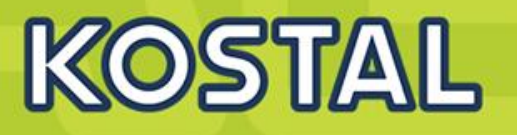

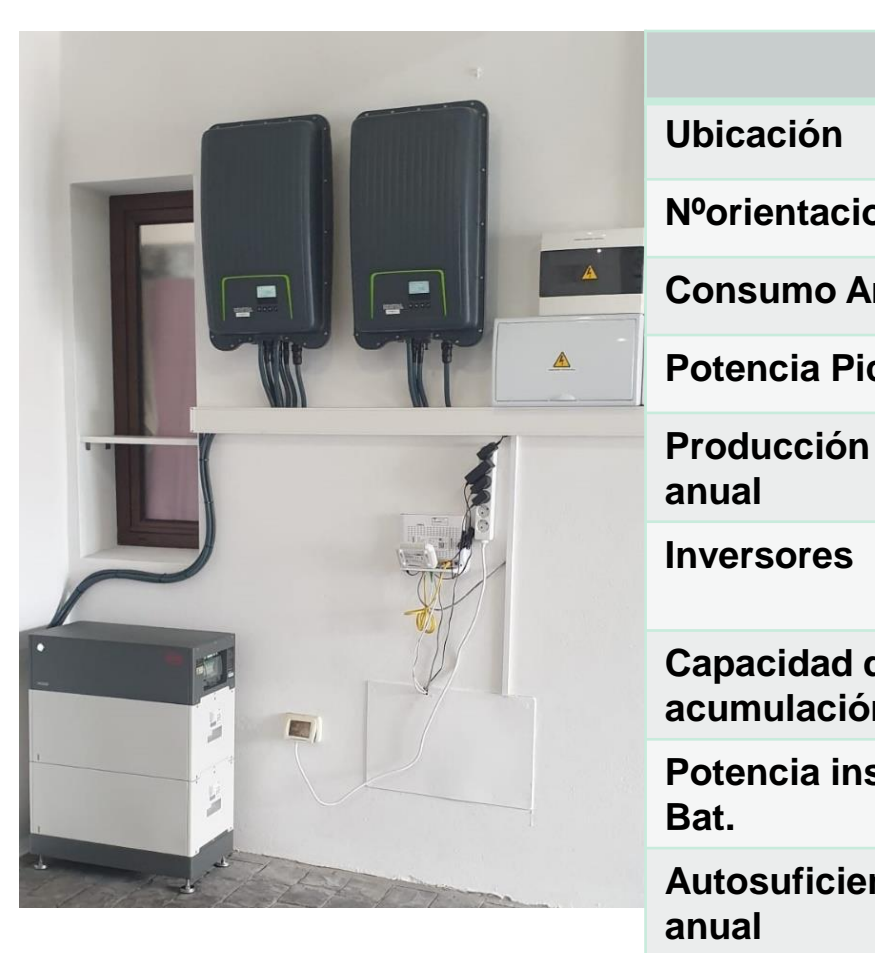

|         |                                      | D/a                                   | Company                 |                                 | Maa                    | 48-                                   |
|---------|--------------------------------------|---------------------------------------|-------------------------|---------------------------------|------------------------|---------------------------------------|
| Cas     | a Rural                              | Dia                                   | Semana                  |                                 | Mes                    | Ano                                   |
|         | Córdoba                              | ◀ 1/1/2021                            | Este año                |                                 |                        |                                       |
| ones    | 2                                    | Genera                                | ción                    | Beneficios                      | С                      | Consumo                               |
| nual    | 9,87 MWh                             | 11,29 M                               | Iwn                     | Ø                               | ,                      | ,87 MWN                               |
| co      | 6,8 kWp                              |                                       |                         | 7,81 t                          | (=                     |                                       |
|         | 11,29 MWh                            | 45                                    |                         | Ingresos<br>Tarifa de Inyección | 20                     |                                       |
|         | PIKO MP PLUS 4.6<br>PIKO MP PLUS 1.5 | HO%<br>Inyección a la red<br>5,09 MWh | Autoconsumo<br>6,20 MWh | 0,04 €/kWh                      | de Red<br>3,81 MWh     | de Batería de PV<br>2,05 MWh 4,02 MWh |
| de<br>n | HVS 10.2                             | Reducción de potencia                 |                         | Visión general                  |                        | _                                     |
| st.     | 4,6 kW                               | Carga de bateria                      | Descarga de bateria     | Inyección a la red Consur       | no de red 🧶 Autoconsun | o directo ——Consumo 🚍                 |
| ncia    | 62%                                  | 1.000,00                              |                         |                                 |                        |                                       |
|         |                                      | 500,00                                |                         |                                 |                        |                                       |
|         |                                      | 0,00 Ene Feb                          | Mar Abr Ma              | y jun jul                       | Ago Sap Oct            | Nov Dic Ene                           |

### Como Volver a poner en marcha un sistema MP + y BYD en caso de caída de la Red

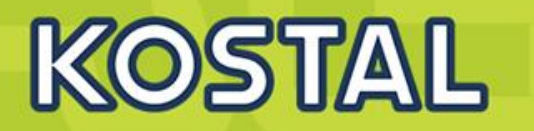

En caso de caída de la Red la Batería BYD al no detectar el inversor se desconecta (Baja el magnetotérmico) del mismo modo que si apretásemos el LED de la BYD durante 5 seg.

Estos son los pasos para poner en marcha de nuevo el sistema.

- 1. Con la Batería apagada, si no lo estuviera, apagarla mediante su botón de LED (5 seg).
- 2. Poner a Cero el Interruptor de DC del Inversor, esperar 1 minuto.
- 3. Encender la Batería mediante su Magnetotérmico.
- 4. Poner a Uno el Interruptor de DC del Inversor.

### Kostal Solar Portal – Monitorización

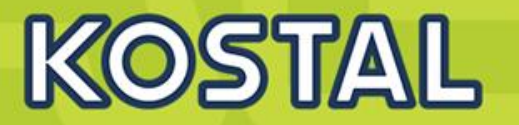

#### KOSTAL SOLAR PORTAL

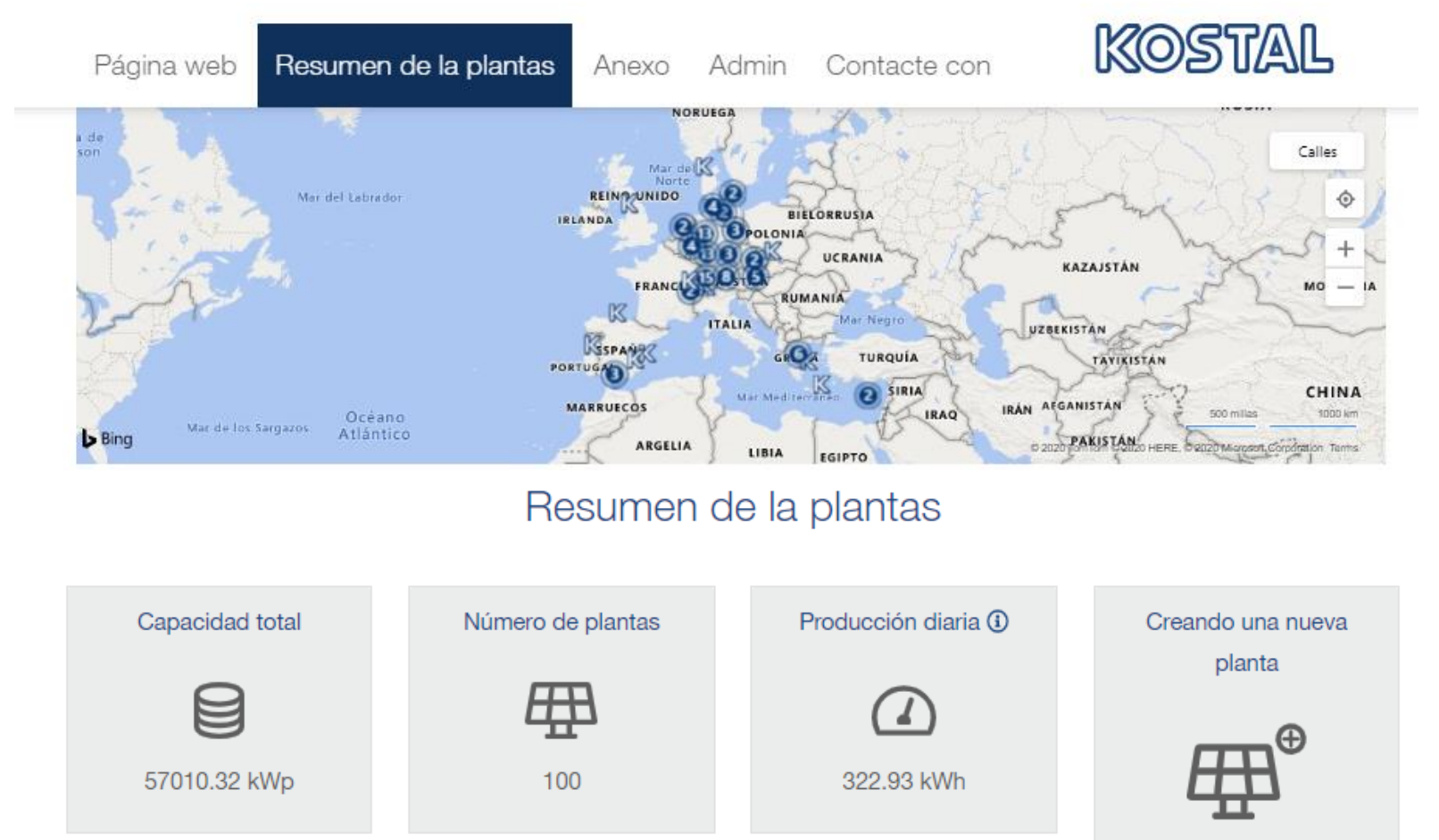

#### **Guía del KOSTAL SOLAR PORTAL**

### Kostal Solar Portal – Monitorización

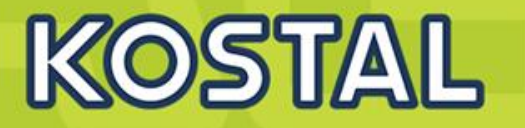

Consumo, producción y potencia

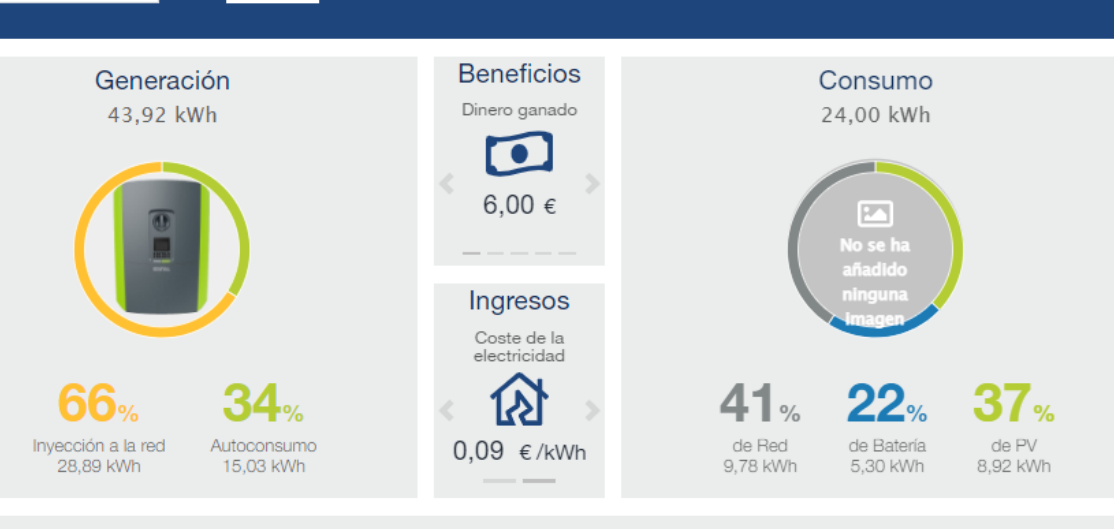

Visión general

Reducción de potencia

Hoy

1/3/2022

4

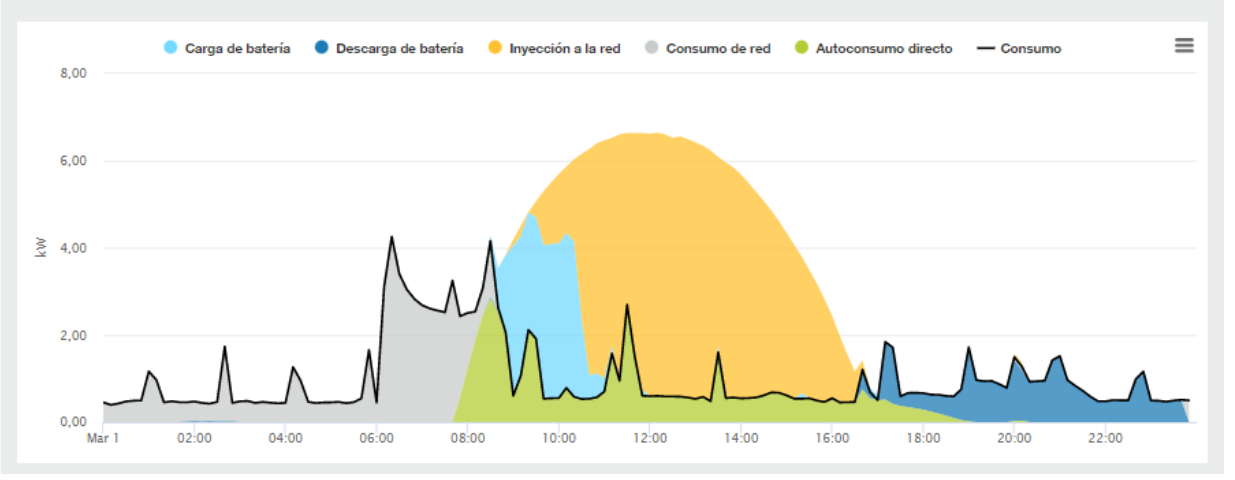

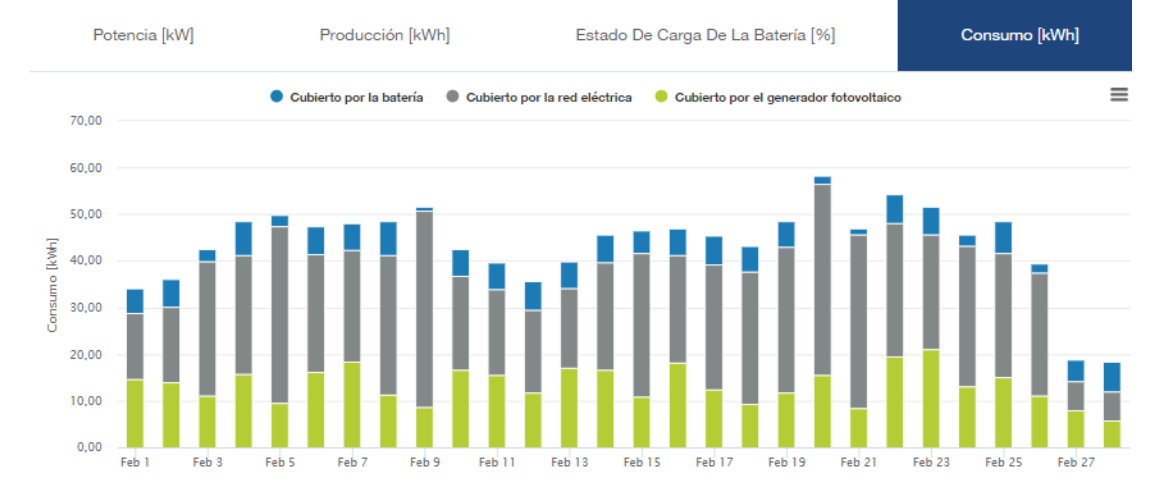

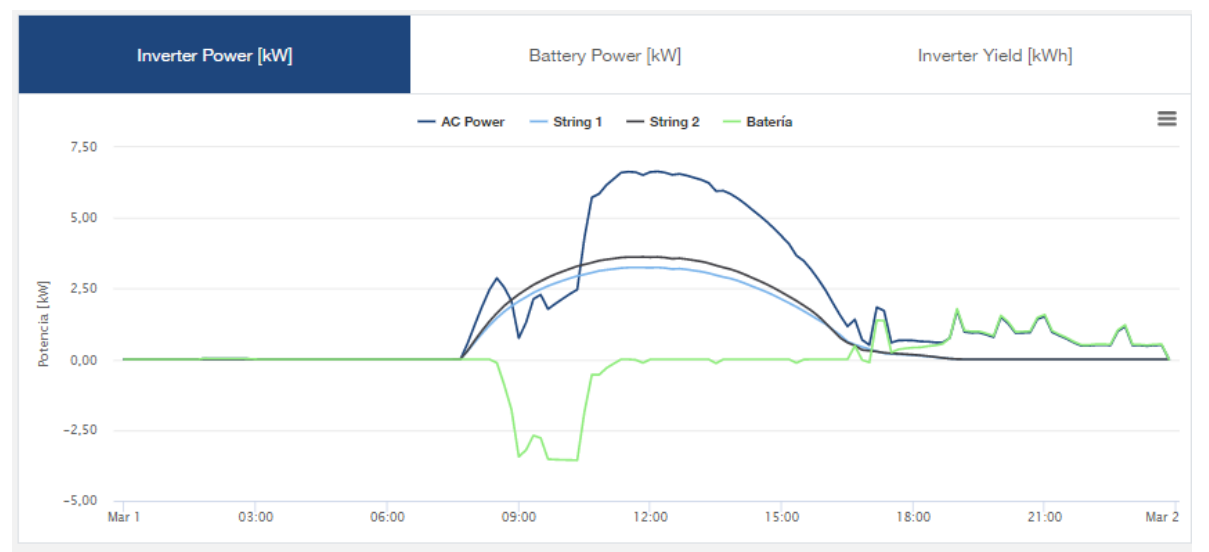

#### SOLAR ELECTRIC

Smart Connections. Tour 2020

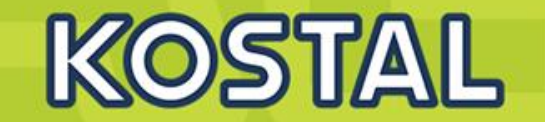

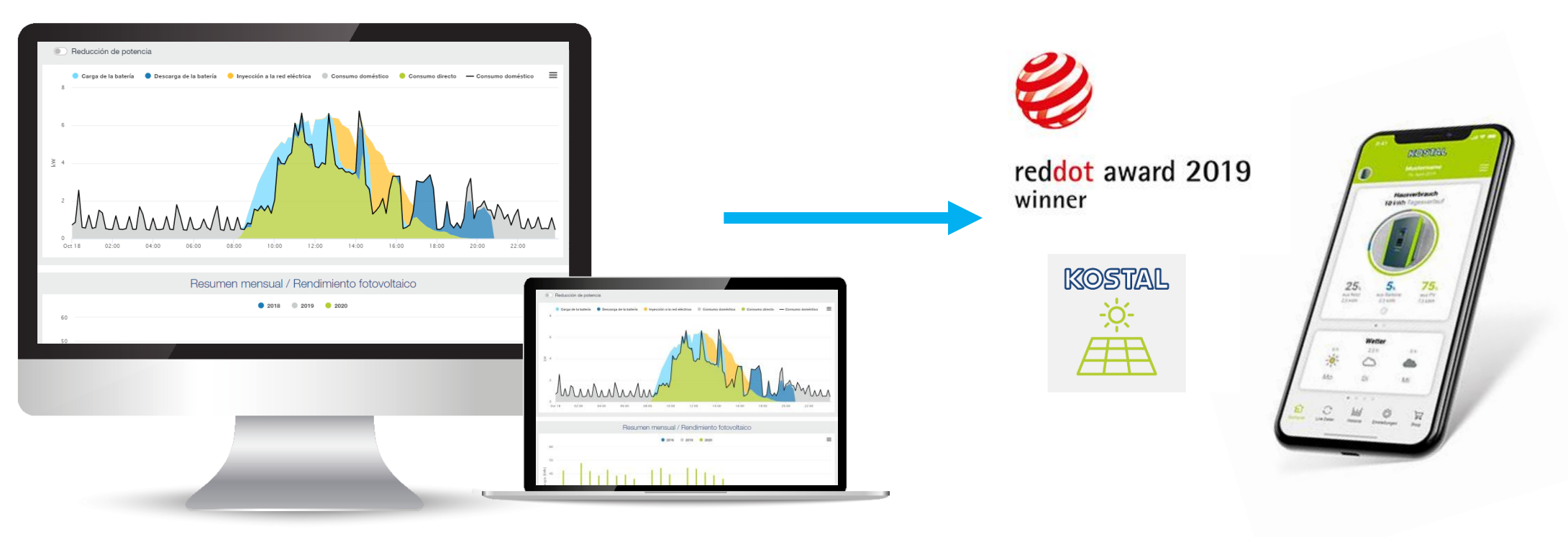

### **KOSTAL Solar Portal**

**KOSTAL Solar App** 

### **Enlaces de Interés PIKO MP Plus**

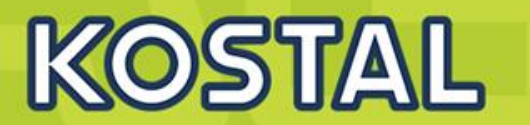

#### Archivos y Links de uso para la instalación del PIKO MP Plus.

- Acceso a descargas en la web de KOSTAL del PIKO MP Plus
- <u>Guía rápida de puesta en marcha en modo esclavo</u>
- Guía rápida de puesta en marcha en modo híbrido
- Guía del KOSTAL SOLAR PORTAL
- Manual de uso
- Ficha técnica de MP Plus
- Ficha técnica de MP Plus y BYD
- <u>Medidores compatibles en modo autoconsumo.</u>
- KOSTAL Solar Plan (programa para configuración FV con Inversores KOSTAL)

#### Videos en el canal de <u>YouTube KOSTAL Solar Electric</u> para la instalación del PIKO MP Plus.

- Puesta en marcha
- Puesta en marcha con baterías BYD

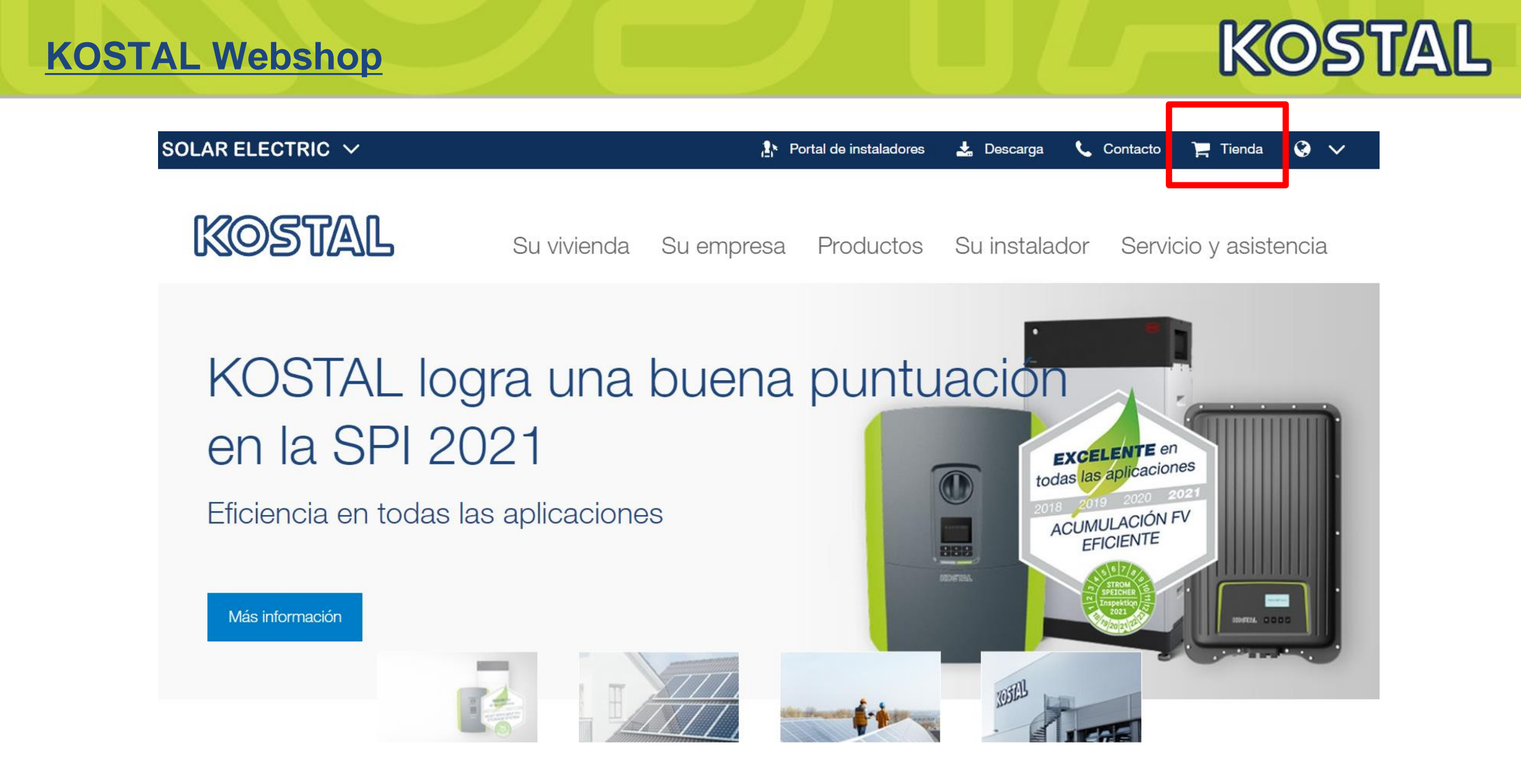

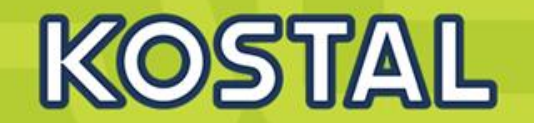

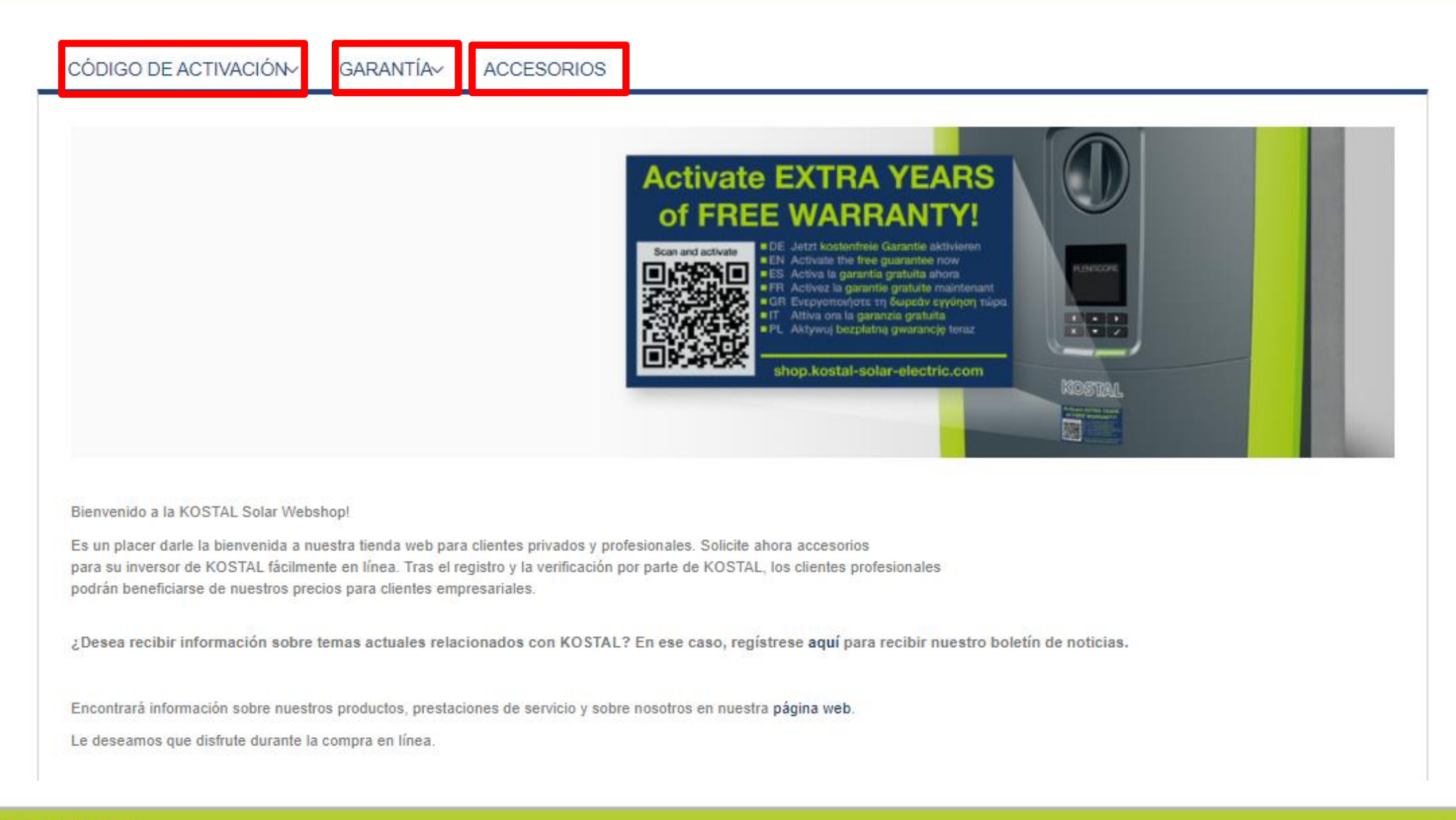

#### SOLAR ELECTRIC

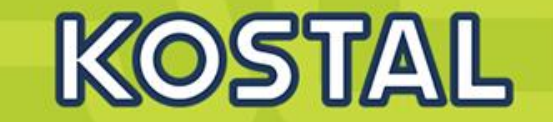

### **Smart Warranty (3+2) + Smart Warranty plus (5)**

New: Smart Warranty plus KOSTAL extends its guarantee promise

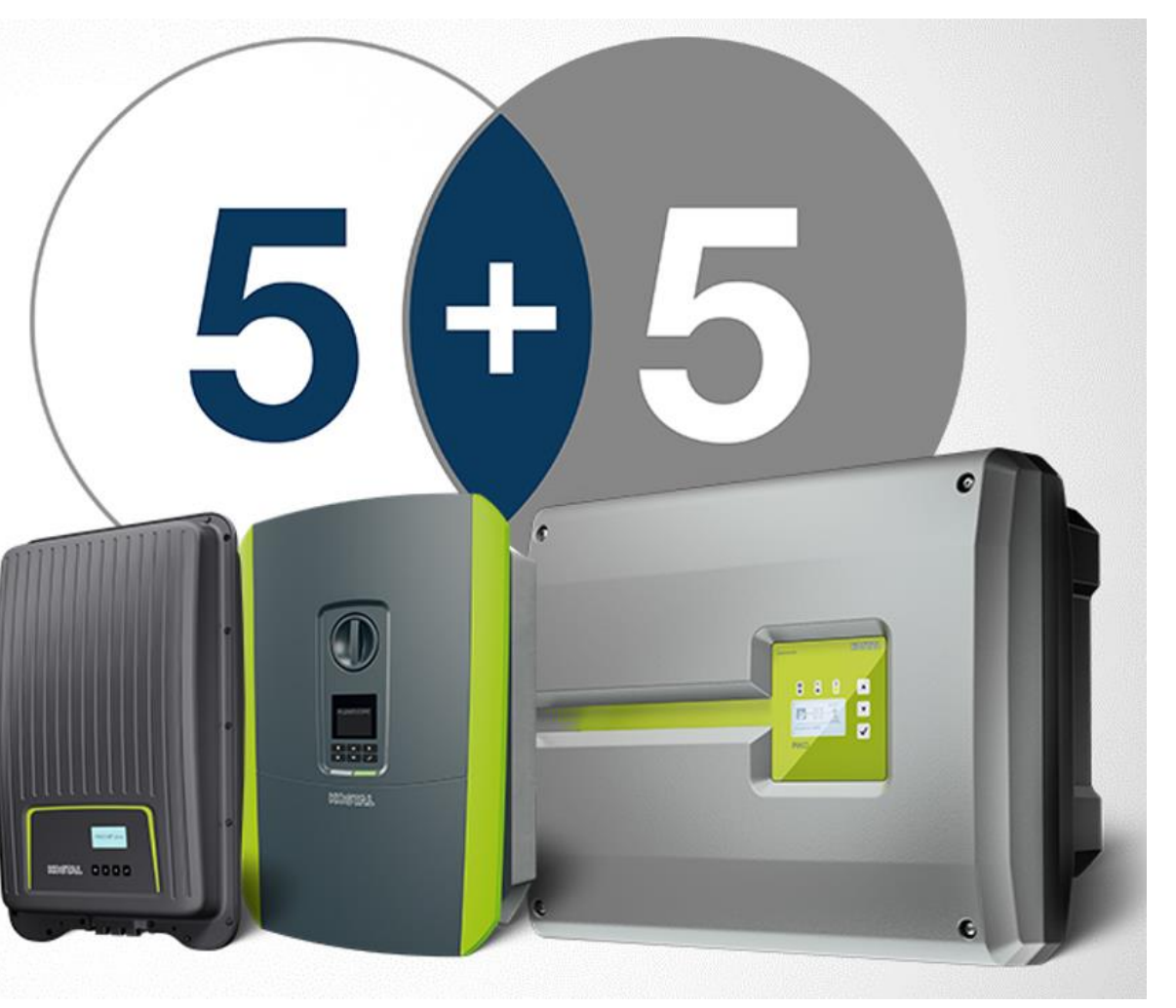

#KOSTAL #Warranty #5+5

#### **Garantías KOSTAL**

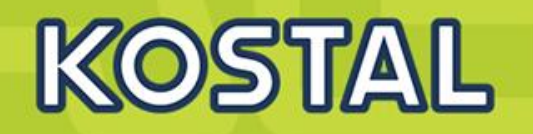

|                                 | Garantía<br>original | Smart<br>Warranty * | Smart<br>Warranty<br>Plus** | Extensión de garantía*** |
|---------------------------------|----------------------|---------------------|-----------------------------|--------------------------|
| KSEM                            | 3                    | -                   | -                           | -                        |
| Mp PLus                         | 3                    | +2 = <b>5</b>       | +5 = <b>10</b>              | -                        |
| Plenticore Plus / Bl<br>PIKO IQ | 3                    | +2 = <b>5</b>       | +5 = <b>10</b>              | -                        |
| <b>PIKO 12- 20</b>              | 3                    | +2 = <b>5</b>       | +5 = <b>10</b>              | -                        |
| PIKO CI 30/50/60                | 3                    | +2 = <b>5</b>       | -                           | +5 = <b>10</b>           |
| ENECTOR                         | 3                    | +2 = <b>5</b>       | -                           | _                        |

#### \*Smart Warranty:

- Gratuita desde la webshop de KOSTAL
- 6 meses de plazo para activarla
- P≤ 20kW pasa a ser Plus

#### \*\* Smart warranty Plus:

- El equipo tiene que estar monitorizado en el portal.
- KOSTAL repara el equipo gratuitamente, los costes de envío son asumidos por el cliente.

#### \*\*\* Extensión de garantía:

- Es posible ampliar en equipos P≤ 20kW adquiridos antes de 1/04/2022
- 2 años de plazo para activarla

### **Smart Warranty**

#### 1. Registrarse en la <u>Webshop de KOSTAL</u>

- Smart warranty\* P≤ 20 (5+5) P > 20 (3+2) ENECTOR (3+2)
- Códigos de activación de baterías
- Extensiones de Garantía
- 2. Registrarse en el KOSTAL Solar Portal
- 3. Solicitud de código de Instalador rellenando este <u>formulario</u> y enviándolo a <u>service-solar-es@kostal.com</u>
  - Menú servicio Plenticore Plus / BI / PIKO IQ
  - Menú servicio PIKO 12 20
- 4. Inscribirse al boletín de noticias KONNEX

K(O)511/4/1L

### Garantía y Servicio KOSTAL

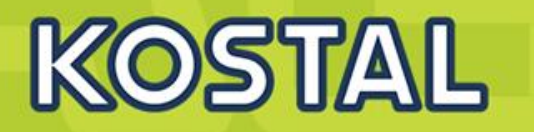

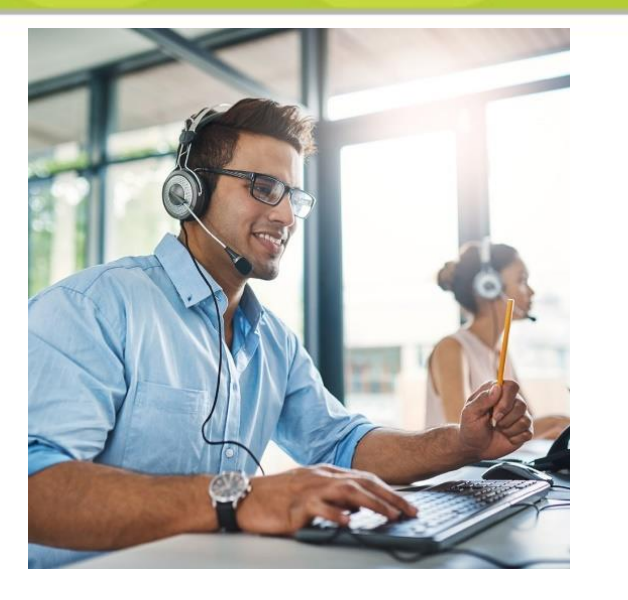

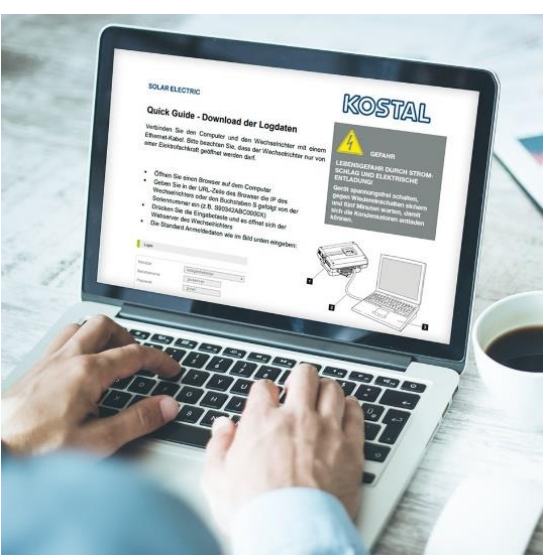

+34 961 824 927

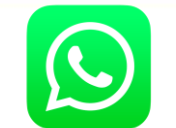

+34 662 195 249

service-solar-es@kostal.com

- Oficina asistencia técnica en Valencia (Parque Tecnológico)
- Conexión y configuración remota con Zoom
- Guías rápidas y video-tutoriales en castellano

#### En caso de avería:

- Llamar o enviar e-mail a nuestro equipo de asistencia técnica para diagnóstico.
- En caso de avería rellenar y enviar este <u>formulario</u>.
- Respondemos con un e-mail con número de RMA.
- Enviamos un inversor de sustitución (3-4 días hábiles, transporte incluido)
- La recogida del averiado está prevista 10 días después del envío (transporte incluido)
- KOSTAL ofrece tarifas de compensación según actuación (solo bajo garantía)

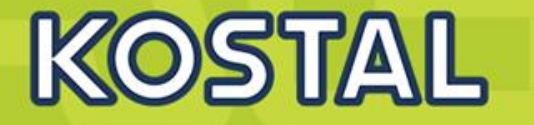

| Precio final de sustitución exclusivamente para instaladores / empresas especializadas                         |      |  |  |
|----------------------------------------------------------------------------------------------------|------|--|--|
| Sustitución del primer inversor string hasta 40 kg PIKO MP, PIKO MP plus, PIKO 3.0-12, PIKO IQ, PLENTICORE.    | 110€ |  |  |
| Cada inversor string adicional en esa instalación.                                                             | 50€  |  |  |
| Sustitución del primer inversor string <b>de más de 40 kg (PIKO 15-36 EPC, PIKO CI)</b><br>en una instalación. | 130€ |  |  |
| Cada inversor string adicional en esa instalación.                                                             | 75€  |  |  |
| Sustitución de una tarjeta de comunicación.                                                                    | 60€  |  |  |
| Sustitución de otros componentes no indicados aquí                                                             | 30€  |  |  |
| Actualización del software que debe ser llevada a cabo por el instalador para solucionar el fallo.             | 50€  |  |  |

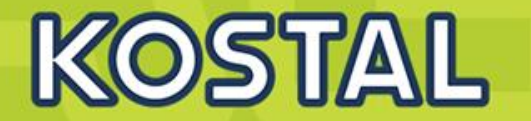

### Programa Instalador Certificado

| Abril                        | Fecha           | Hora  | Inscripción |
|------------------------------|-----------------|-------|-------------|
| Instalador Certificado [1/2] | mi., 25/05/2022 | 16:00 | Inscripción |
| Instalador Certificado [2/2] | ju., 26/05/2022 | 16:00 | Inscripción |

### Suscríbete al boletín de KOSTAL "KONNEX"

Mantente informado de todas nuestras novedades y formaciones

SOLAR ELECTRIC

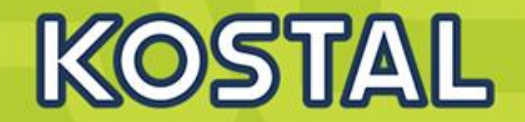

# ¡Muchas gracias por su atención!

www.kostal-solar-electric.com

SAT: service-solar-es@kostal.com Formación: piko-training-es@kostal.com

SOLAR ELECTRIC

Smart Connections. Tour 2020